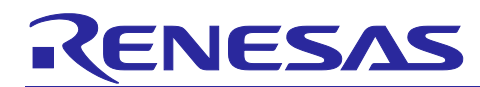

# R9A02G011/R9J02G012

## Firmware development guide for USB Type-C<sup>™</sup> Authentication

## Introduction

This document describes the method of firmware development for Renesas USB Type-C Authentication (C-Auth) device.

## **Target Device**

R9J02G012, R9A02G011 with R5H30313XB08

## Contents

| 1. Overview                                                                 | 3  |
|-----------------------------------------------------------------------------|----|
| 1.1 Related Documents                                                       | 3  |
| 1.2 Development environment                                                 | 4  |
| 1.2.1 Hardware                                                              | 4  |
| 1.2.2 Software                                                              | 4  |
| 1.2.3 R9A02G011/R9J02G012 memory map                                        | 4  |
| 1.3 Evaluation board                                                        | 5  |
| 1.4 Comparison with Image generator and SDK                                 | 5  |
| 1.5 USB Type-C Authentication (C-Auth)                                      | 6  |
| 2. Hardware connections                                                     | 8  |
| 2.1 R9J02G012 connections                                                   | 8  |
| 2.2 R9A02G011 connection with R5H30313XB08                                  |    |
| 2.3 Connection with an external system controller                           | 9  |
| 2.4 Vconn source                                                            | 10 |
| 3. Firmware development                                                     | 11 |
| 3.1 Image Generator (PDC-IMGGEN)                                            | 11 |
| 3.1.1 Main FW                                                               | 11 |
| 3.1.2 FW parameter                                                          | 11 |
| 3.1.3 Image Generator operations                                            | 14 |
| 3.1.3.1 Configuration                                                       | 14 |
| 3.1.3.2 Initiator mode                                                      | 16 |
| 3.1.3.3 Responder mode                                                      | 17 |
| 3.1.3.4 Configuration examples                                              |    |
| 3.1.3.5 Writing FW                                                          |    |
| 3.1.3.6 PDFU                                                                | 25 |
| 3.1.4 External controller initiates Initiator through SMBus Slave interface | 26 |
| 3.1.4.1 SMBus Slave interface register                                      | 26 |
| 3.1.4.2 Try Authentication Command sequence                                 | 29 |
| 3.2 SDK                                                                     | 31 |

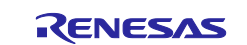

# R9A02G011/R9J02G012 Firmware development guide for USB Type-C<sup>™</sup> Authentication

| 3.2.1 | Sample project                 | 31 |
|-------|--------------------------------|----|
| 3.2.2 | Initiator configuration        | 31 |
| 3.2.3 | Responder configuration        | 32 |
| 3.2.4 | Writing FW                     | 32 |
| 3.2.5 | PDFU                           | 32 |
| 4. [  | Debug                          | 33 |
| 4.1   | RTK-251-DRPEVB as an exerciser | 33 |
| 4.1.1 | Equipment                      | 33 |
| 4.1.2 | Connection                     | 33 |
| 4.1.3 | Script sequence                | 34 |
| 4.1.4 | Result                         | 34 |
| 4.2   | C-Auth Test Suite              | 35 |
| 4.2.1 | Equipment                      | 35 |
| 4.2.2 | Connection                     | 35 |
| 4.2.3 | Test Sequence                  | 36 |
| 4.2.4 | Result                         | 40 |
| Revis | ion History                    | 41 |

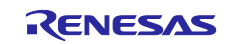

## 1. Overview

This document guides the firmware development method for USB Type-C Authentication (C-Auth) on Renesas USB Power Delivery (USB PD) controller. Renesas USB PD controller has a Flash ROM. User can define a behavior of the USB PD controller. This document provides information to develop the firmware for C-Auth on Renesas USB PD controller.

Renesas provides 2 firmware development tools, the flash memory image data generator software (PDC-IMGGEN) and Renesas software development kit (SDK). User can choose one development tool to develop the firmware. This document describes how a user develops firmware for C-Auth for each software development tool.

The document also describes the debug method for C-Auth firmware. Renesas provides 2 debugging tools, USB PD exerciser on RTK-251-DRPEVB, and C-Auth test suite. User can confirm the firmware behavior by sending commands from the USB PD exerciser. C-Auth test suite provides the features for C-Auth compliance test.

## **1.1 Related Documents**

Use this document in combination with the following documents.

The related documents indicated in this publication may include preliminary versions. However, preliminary versions are not marked as such.

- Universal Serial Bus Power Delivery Specification Revision 3.0
- Universal Serial Bus Type-C Cable and Connector Specification Revision 1.3
- Universal Serial Bus Power Delivery Firmware Update Specification Revision 1.0
- Universal Serial Bus Type-C Authentication Specification Revision 1.0
- R9A02G011 Data Sheet: R19DS0088EJ
- R9A02G011 User's Manual: R19UH01202EJ
- R9J02G012 Data Sheet: R19DS0097EJ
- R9J02G012 User's Manual: R19UH0107EJ
- R5H30313XB08 Data sheet: R01DS0314EJ
- R9A02G011/R9J02G012 Flash memory Programming Guide: R19AN0060EJ
- Renesas Flash Programmer V3.05 Flash memory programming software User's Manual: R20UT4307
- Flash memory image data generator software G011/G012 edition (PDC-IMGGEN): BCD-ISG-19-5015
- R9A02G011/R9J02G012 Application Note (Using SMBus Slave Interface): R19AN0062EJ
- Renesas SDK Application note: BCD-ISG-19-5024
- Renesas-SDK for IAR EWRL78 Application note: BCD-ISG-19-5026
- Renesas-SDK Application note for Auth: BCD-ISG-19-5028
- Renesas USB PDC SDK IAR EWRL78 Application note for AUTH: BCD-ISG-19-5029
- C-authTestSuite ApplicationNote: BCD-ISG-17-5066
- C-authTestSuite InstructionManual: BCD-ISG-17-5067
- Renesas USB PDC Exerciser User's Manual: BCD-IMB-19-5000

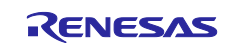

## **1.2** Development environment

#### 1.2.1 Hardware

- Evaluation board: RTK-251-DRPEVB, RTK-251-BuckBoostConveter2, RTK-251-1PowerBank3
- Flash writer tool: E1/E2 lite emulator, ET-D720251-0005, RTK-251-DRPEVB
- Cable: USB Type-C cable, USB Micro-B cable
- Other: PC, 19V AC adapter

#### 1.2.2 Software

Renesas provides 2 methods to develop Main FW for R9A02G011/R9J02G012: image generator (PDC-IMGGEN) and Renesas software development kit (SDK).

PDC-IMGGEN requires the following software to develop C-Auth firmware.

• PDC-Image generator

Renesas USB PD SDK requires following software to develop C-Auth firmware.

- Renesas USB PD SDK
- Integrated Development Environment (IDE): CS+, or EWRL78

Following software may prove useful.

• USB Type-C Authentication Functional Test Application (C-Auth Test Suite) ver. 1.20 or later

#### 1.2.3 R9A02G011/R9J02G012 memory map

R9A02G011/R9J02G012 requires a boot firmware (Boot FW). The Boot FW initializes USB PD controller, writes a main firmware in the code flash memory from 02000H to 0FFFFH, and updates the main firmware via USB Type-C programming interface. The 8 KB code flash memory from 00000H to 01FFFH includes the Boot FW. Please refer to the chapter 2 in the R9A02G011/R9J02G012 Flash memory Programming Guide.

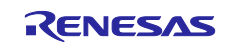

## **1.3 Evaluation board**

Renesas provides some evaluation/reference boards for C-Auth. Table 1-1 describes each board's features.

| Part name                      | Authentication<br>configuration<br>(Shipped out<br>configuration) | Power<br>role  | Description                                                                   |
|--------------------------------|-------------------------------------------------------------------|----------------|-------------------------------------------------------------------------------|
| RTK-251-DRPEVB                 | Initiator/Responder<br>(Initiator in Sink)                        | DRP            | Evaluation board for Renesas USB PD SDK for generic DRP.                      |
| RTK-251-<br>BuckBoostConveter2 | Initiator/Responder<br>(Responder in Source)                      | Source         | Reference board for a DCDC module supporting programmable power supply (PPS). |
| RTK-251-1PowerBank3            | Initiator/Responder<br>(Responder in Source)                      | DRP<br>Try.SRC | Reference board for a power bank module supporting PPS.                       |
| RTK-252-Paddle Card            | Responder for Cable<br>Plug                                       | eMarker        | Reference board for an eMarker in a cable.                                    |

Table 1-1 Renesas evaluation/reference boards for C-Auth

## 1.4 Comparison with Image generator and SDK

Renesas provides 2 methods to develop Main FW for R9A02G011/R9J02G012: image generator (PDC-IMGGEN) and SDK. Table 1-2 shows a comparison between PDC-IMGGEN and SDK.

Please refer to each application note, Flash memory image data generator software G011/G012 edition (PDC-IMGGEN), Renesas SDK Application note, and Renesas-SDK Application note for Auth details.

| Item                          | PDC-IMGGEN                                                           | SDK (including sample code)<br><sup>[Note]</sup>   |
|-------------------------------|----------------------------------------------------------------------|----------------------------------------------------|
| Supported power role          | Source/Sink/DRP/eMarker                                              | Source/Sink/DRP                                    |
| Supported Authentication      | Initiator/Responder                                                  | Initiator/Responder                                |
| Supported DCDC                | General DCDC/RAA230161/<br>ISL95338 (output from Vsys)/<br>ISL95538B | ISL95338/ISL95538B/<br>ISL9241 <sup>[Note 2]</sup> |
| GPIO behavior                 | Defined                                                              | Free                                               |
| Behavior after authentication | Defined                                                              | Free                                               |

#### Table 1-2 Comparison with PDC-IMGGEN and SDK

**Note:** SDK enables any function regarding USB PD, and C-Auth. And SDK also enables user defined GPIO/analog pin behavior.

Note 2: No sample code supports the C-Auth.

An external controller for R9A02G011/R9J02G012 can initiate installation of firmware generated by PDC-IMGGEN. However, the external controller for R9A02G011/R9J02G012 cannot initiate installation of firmware generated by SDK. SDK firmware supports no SMBus Slave interface for C-Auth, such as the "try authentication" command and "send secure request message" command.

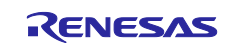

## **1.5 USB Type-C Authentication (C-Auth)**

C-Auth has 2 roles, Initiator and Responder. Figure 1-1 shows examples of Initiator and Responder. An initiator tries to authenticate a responder. In the example, responders are cable and PD source device. However, PD sink device may be an initiator and PD source device may be a responder.

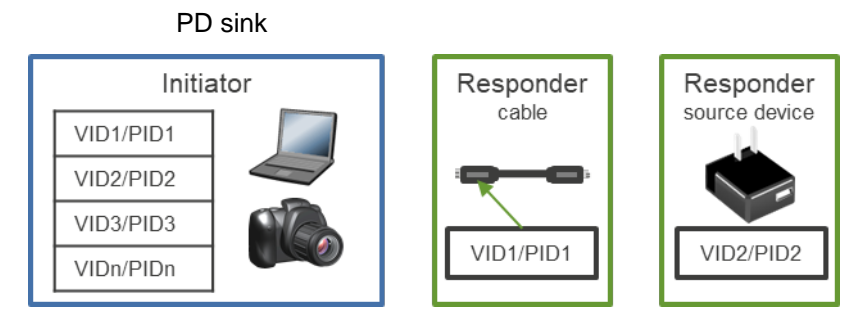

Figure 1-1 Initiator/Responder devices

Figure 1-2 C-Auth steps describe the authentication sequences:

- 1. 5V contract with cable and source device
- 2. Cable authentication
- 3. Source device authentication
- 4. PDOn (n>1) contract with source device to charge

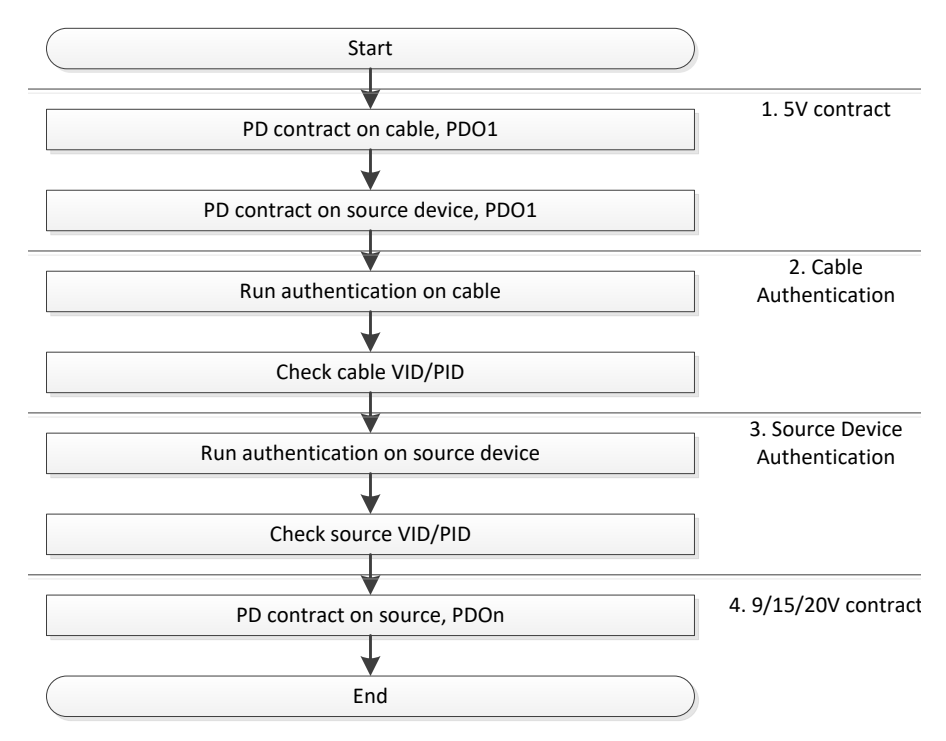

Figure 1-2 C-Auth steps

The sequences execute as follows<sup>[note]</sup>:

- a) Initiator
  - R9A02G011/R9J02G012 automatically runs
  - External controller initiates through R9A02G011/R9J02G012 SMBus Slave interface.

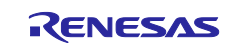

- 1. If Authentication operation of R9A02G011/R9J02G012 is enabled: External controller should send Try Authentication command.
- 2. If Authentication operation of R9A02G011/R9J02G012 is disabled: External controller should send Security Request message.
- b) Responder
  - R9A02G011/R9J02G012 automatically runs

VID/PID check is enabled/disabled independently. Cable and source device authentication are enabled/disabled independently as well.

**Note:** R9A02G011 with R5H30313XB08, which is an alternative C-Auth solution to R9J02G012, can also execute the above sequence.

**Note 2:** An initiator device should supply Vconn power as a Vconn source to authenticate a cable regardless of power role.

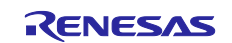

### 2. Hardware connections

This chapter describes hardware connection regarding SMBus interface and Vconn.

R9J02G012 is a single-chip solution based on R9A02G011 and R5H30313XB08. The SMBus master interface on R9A02G011 connects with the SMBus slave interface on R5H30313XB08. R9J02G012 has a crypto engine on-chip and does not use an SMBus to connect to an external crypto engine. In both cases, an external controller like an MCU can control R9A02G011/R9J02G012 through their SMBus slave interface as shown in Figure 2-3.

Initiator should supply Vconn power to authenticate a cable eMarker.

## 2.1 R9J02G012 connections

Please refer to chapter 3 in the R9J02G012 user's manual. Especially, C-Auth system requires the miscellaneous pins connection. In the diagrams below, note REGC and NVCC.

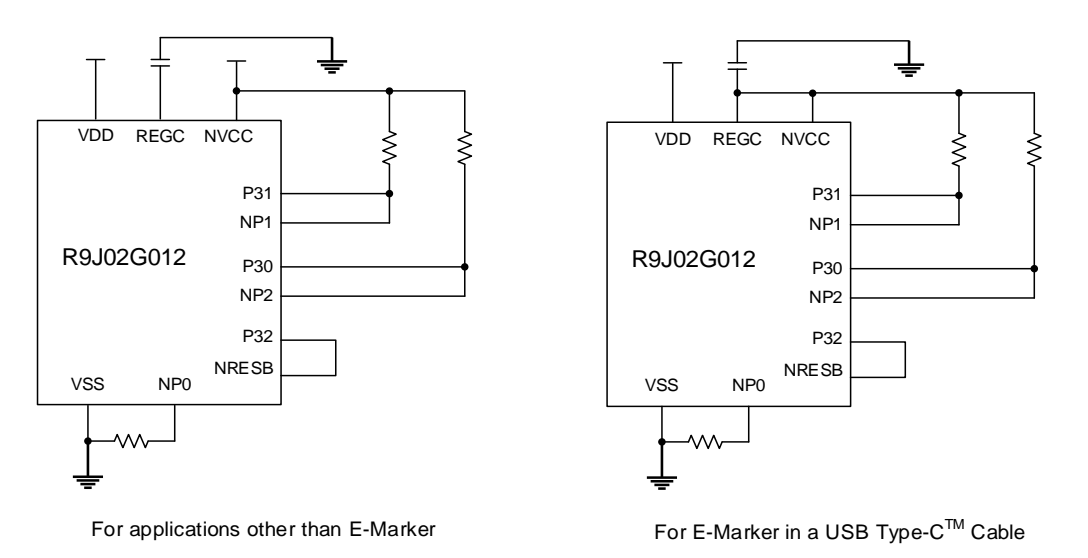

**Figure 2-1 Miscellaneous Pins connections** 

## 2.2 R9A02G011 connection with R5H30313XB08

Please refer to section 3.2 SMBus Connection in the R9A02G011 user's manual and R5H30313XB08 Data sheet. R9A02G011 SMBus Master interface should connect to R5H30313XB08 SMBus Slave interface.

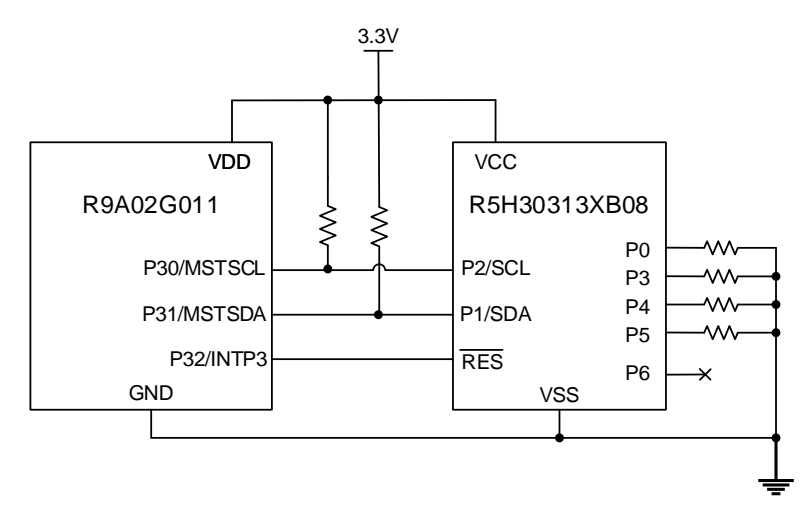

Figure 2-2 Connection example of R9A02G011 with R5H30313XB08

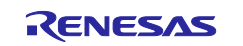

## 2.3 Connection with an external system controller

Please refer to section 1.3 Block Diagram in the R9A02G011/R9J02G012 Application Note (Using SMBus Slave Interface). The following block diagram shows the connection between the system controller and the Renesas PDC (R9A02G011/R9J02G012). SLVALTB is the alert signal and it is optional <sup>Note</sup>. The data communication for C-Auth can be made by using SLVSCL and SLVDA. SLVADDR1 and SLVADDR0 are the last two bits of the slave address [7:1].

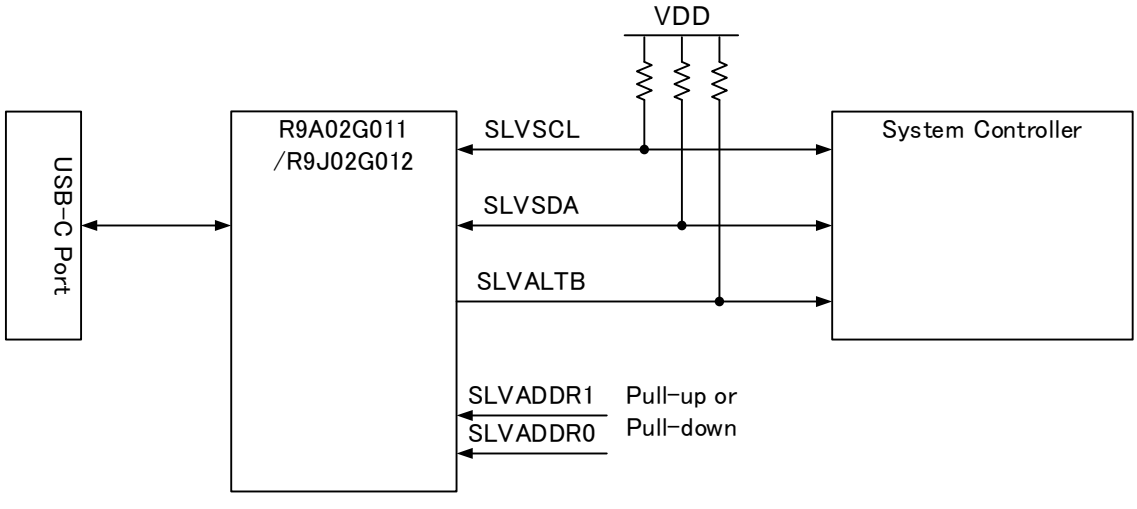

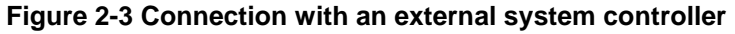

Note: SLVSALTB is mandatory for systems using Sleep and/or Deep Sleep Mode.

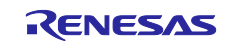

## 2.4 Vconn source

An initiator should supply Vconn power to authenticate a cable regardless of power role. Please refer to section 3.3 USB PD Port Connection in the R9A02G011/R9J02G012 User's Manual.

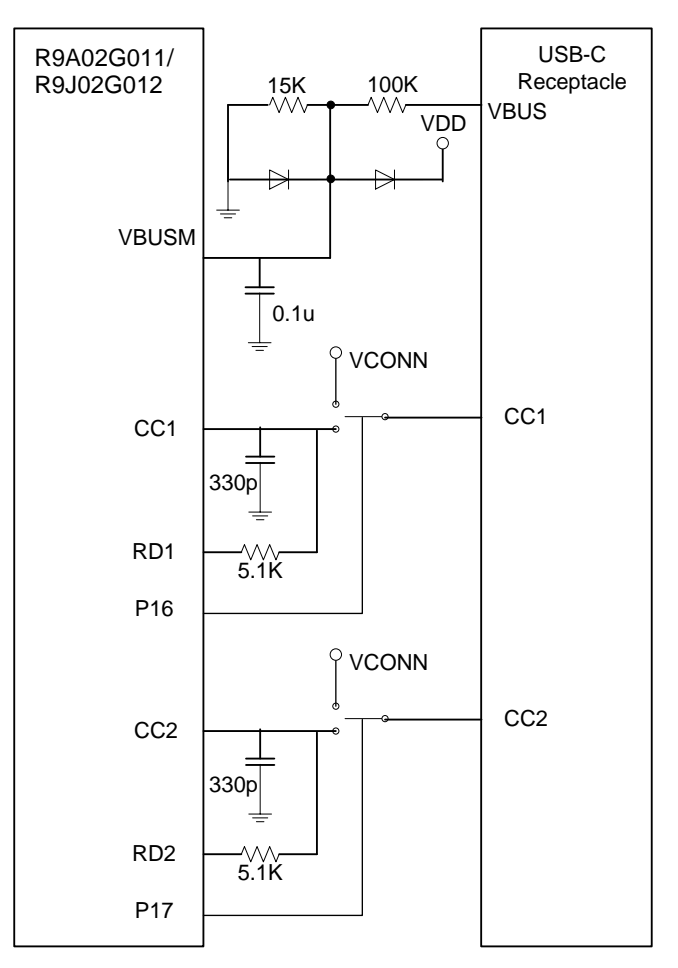

Figure 2-4 DRP (Source/Sink) or Sink Only Connection

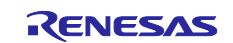

### 3. Firmware development

Renesas provides 2 firmware development tools: PDC-IMGGEN and SDK. User can choose which development tool to use to develop the firmware for C-Auth. This chapter describes each development method for C-Auth.

## 3.1 Image Generator (PDC-IMGGEN)

PDC-IMGGEN provides the easy way to develop the C-Auth firmware. User can configure the firmware setting on the GUI based software and write the firmware into the Flash ROM on R9A02G011/R9J02G012.

Renesas provides several versions of Main FW each supporting DCDC and Authentication functions. (DCDC refers to the DC-to-DC voltage regulator.) Each Main FW supports Generic DCDC, RAA230161, ISL95338, or ISL95538B. Supported Authentication role is determined according to the Main FW version.

The Main FW versions have some GPIO behavior functions, like LED control. PDC-IMGGEN provides configuration parameters to determine behavior of GPIO pins. And PDC-IMGGEN also provides the pin assignment configuration. User can change the pin assignment according to their board design.

#### 3.1.1 Main FW

Main FW for PDC-IMGGEN has several versions for various combinations of authentication role and supporting voltage regulator. Please refer to the release note included with USBPD-RenesasPDC-FW zip file.

#### 3.1.2 FW parameter

PDC-IMGGEN provides configurations for determining behaviors regarding C-Auth. Table 3-1 PDC-IMGGEN configuration list regarding C-Auth, lists the configurations. These parameter items are in the Authentication Configuration of PDC-IMGGEN.

The parameter items regarding initiator will appear if user sets the Main FW supporting the initiator function at the Firmware Version in the Common.

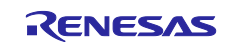

| Category                                  | Parameter<br>Items        | Attributes | Descriptions                                                                                                    |  |  |
|-------------------------------------------|---------------------------|------------|----------------------------------------------------------------------------------------------------|--|--|
| Authentication                            | Responder                 | Enable     | C-Auth responder mode is enabled                                                                                                    |  |  |
| Configuration                             |                           |            | C-Auth initiator mode is enabled, or C-Auth is disabled.                                                                                                    |  |  |
|                                           | Authentication<br>Mode    | External   | Security Request/Response Messages are initiated through SMBus Slave interface. C-Auth function requires no crypto engine.                                                                                                    |  |  |
|                                           |                           | Internal   | C-Auth function requires a crypto engine with a USB PD controller.                                                                                                    |  |  |
|                                           |                           |            | Responder mode: It automatically responds to<br>initiator during C-Auth sequence.                                                                                                    |  |  |
|                                           |                           |            | Initiator mode: It relies on "Autonomous Intern<br>Initiator" setting.                                                                                                    |  |  |
|                                           |                           | Disable    | C-Auth is disabled. Security Request/Response message is not initiated through SMBus Slave interface.                                                                                                    |  |  |
| Auto<br>Internally<br>Initiator           |                           | Enable     | R9A02G011/R9J02G012 automatically starts C-<br>Auth sequence to the responder. The SMBus Slave<br>interface returns no result of the C-Auth. The<br>system realizes Authentication success by obtaining<br>the appropriate PD power from source device. |  |  |
|                                           |                           | Disable    | C-Auth start is initiated by an external controller through SMBus Slave interface.                                                                                                    |  |  |
| Initiator check Far<br>target source/sink |                           | Check box  | Set the check mark if R9A02G011 with<br>R5H3013XB08 or R9J02G012 authenticates the far<br>end device. "Autonomous Internal initiator" should<br>be enabled.                                                                                             |  |  |
|                                           | Cable plug in sink/source | Check box  | Set the check mark if R9A02G011 with R5H3013XB08 or R9J02G012 authenticates the cable. "Autonomous Internal initiator" should be enabled.                                                                                                    |  |  |

#### Table 3-1 PDC-IMGGEN configuration list regarding C-Auth

**Note:** R9A02G011 with R5H30313XB08, which is an alternative C-Auth solution to R9J02G012, can also execute above sequence.

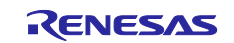

| Category                   | Parameter<br>Items                              | Attributes           | Descriptions                                                                                                    |
|----------------------------|-------------------------------------------------|----------------------|----------------------------------------------------------------------------------------------------|
| Initiator<br>Search        | tiator VID/PID Black List<br>arch search Search |                      | R9A02G011 with R5H3013XB08/R9J02G012 checks if VID/PID is on the list. When it matches, USB-C authentication fails.                                                       |
| Settings                   |                                                 | White List<br>Search | R9A02G011 with R5H3013XB08/R9J02G012 checks if VID/PID is on the list. When it matches, USB-C authentication passes.                                                      |
|                            |                                                 | Disable              | R9A02G011 with R5H3013XB08/R9J02G012 doesn't check VID/PID.                                                                                                    |
| Cache Disable Invalidation |                                                 | Disable              | Use cache and run only "Digest" of authentication sequences to responders previously connected.                                                                           |
|                            |                                                 | Enable               | Don't use cache and always run authentication to responders.                                                                                                    |
|                            | Slot-n<br>search                                | n: 0 to 7            | Set bits to 1 on the slot number to be used for C-Auth other than slot 0. C-Auth specification defines slot 0 as the default and optional slot 1 to 7 <sup>[Note]</sup> . |
|                            | Number of<br>auth<br>devices                    | 1 to 32              | The number of devices (VID/PID) to be listed for check. It can be set for up to 32 devices.                                                                               |
|                            | VIDn                                            | n: 1 to 32           | VID value for 32 devices                                                                                                    |
|                            | PIDn                                            | n: 1 to 32           | PID value for 32 devices                                                                                                    |

## Table 3-2 PDC-IMGGEN configuration list regarding C-Auth (continued)

**Note:** Slot 0 to 3 is used by USB-IF and only slot 0 is occupied for the existing usage.

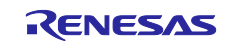

#### 3.1.3 Image Generator operations

#### 3.1.3.1 Configuration

Execute "PDC-IMGGEN". Click File->New in the menu bar. The project wizard window appears (Figure 3-1 Project Wizard window). Select power role and device. Selected item depends on your project.

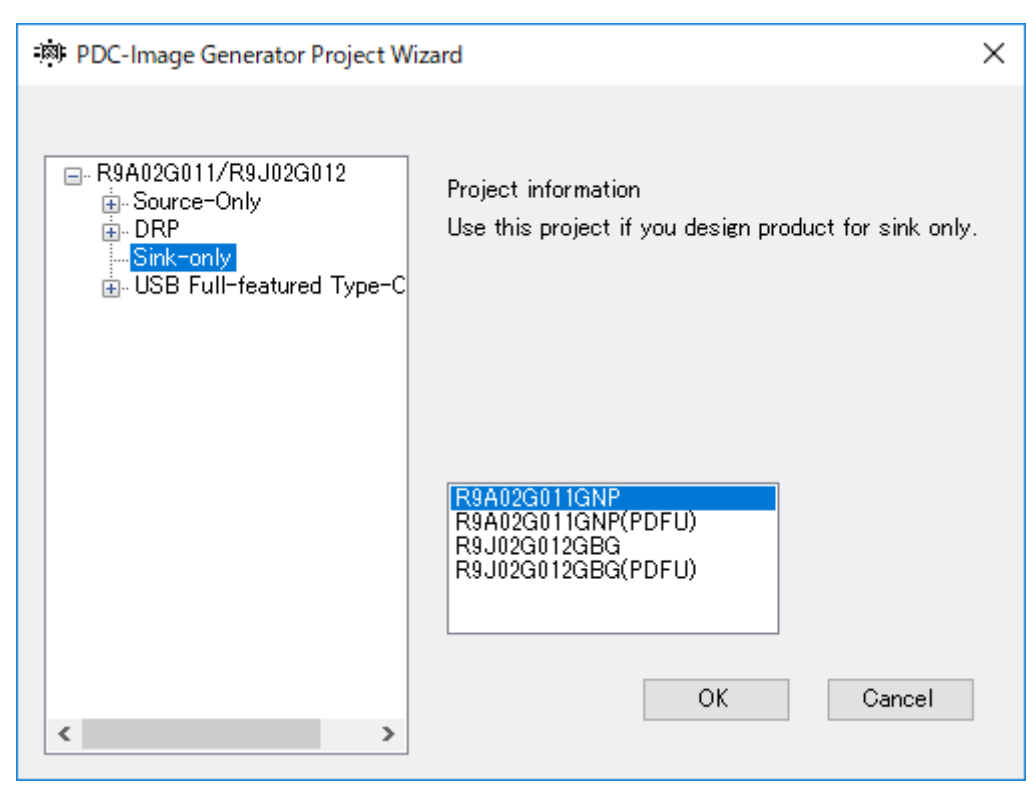

Figure 3-1 Project Wizard window

Set parameters following your project. Please refer to the Flash memory image data generator software G011/G012 edition (PDC-IMGGEN): BCD-ISG-19-5015 in detail.

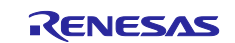

## R9A02G011/R9J02G012 Firmware development guide for USB Type-C<sup>™</sup> Authentication

**Note:** SMBus Slave alert (SMBus SLVALTB) pin should be enabled for C-Auth operation. Open the Pin tab. Check SMBus SLVALTB check box. Figure 3-2 Enable SMBus SLVSALTB shows SMBus SLVALTB checked configuration.

| 🔅 PDC-Image Gener       | ator - Untitled* |         |                                                                                                    | - 0 | × |
|-------------------------|------------------|---------|----------------------------------------------------------------------------------------------------|-----|---|
| File(F) Tool(T)         | Help(H)          |         |                                                                                                    |     |   |
| :                       |                  |         |                                                                                                    |     |   |
|                         |                  |         |                                                                                                    |     |   |
| General FIN PL          | OC Auth Conf     |         |                                                                                                    |     |   |
| Product : R9A02G011(    | (QEN32) 🗸        |         | R9A02G011(QFN32)(Top View)                                                                                                    |     |   |
| Application : Sink-only |                  |         |                                                                                                    |     |   |
| Diff No.                | Function         | Dir Mod |                                                                                                    |     |   |
| Pin 1                   | unused(out)      | out     | m + o                                                                                                    |     |   |
| Pin2                    | VBUSM            | in      |                                                                                                    |     |   |
| Pin3                    | ANI_THERM        | in      | 2 2 2 C C T I S                                                                                                    |     |   |
| Pin4                    | DISCHG           | out     | 2 3 3 3 2 2 2 2 2 2 2 2 2 2 2 2 2 2 2 2                                                                                                    |     |   |
| Pin5                    | MSTSDA           | inout   |                                                                                                    |     |   |
| Pin6                    | MSTSCL           | inout   |                                                                                                    |     |   |
| Pin7                    | P40/TOOL0        | inout   | 24 23 22 21 20 10 10 11                                                                                                    |     |   |
| Pin8                    | SLVSDA           | inout   | RESETB> 25 16 <>CC1                                                                                                    |     |   |
| Pin9                    | SLVSCL           | inout   | unused (out) < 27 10 14>unused (out)                                                                                                    |     |   |
| Pin10                   | SLVSALTB         | out     | unused (out) < 28 GND 13>unused (out)                                                                                                    |     |   |
| Pin11                   | AUTH_RESB        | out     | SNK_DRV< 29 Pad 12>unused(out)                                                                                                    |     |   |
| Pin12                   | unused(out)      | out     | unused (out) < 30 11>AUTH_RESB                                                                                                    |     |   |
| Pin 13                  | unused(out)      | out     | unused (out) < 32 9 <>SLVSCL                                                                                                    |     |   |
| Pin14                   | unused(out)      | out     |                                                                                                    |     |   |
| Pin 15                  | RD1              | inout   | 1 2 3 4 5 6 7 8                                                                                                    |     |   |
| Pin16                   | CC1              | inout   |                                                                                                    |     |   |
| Pin17                   | CC2              | inout   |                                                                                                    |     |   |
| Pin 18                  | RD2              | inout   |                                                                                                    |     |   |
| Pin 19                  | REGCTX           | power   |                                                                                                    |     |   |
| Pin20                   | VDD              | power   | AN AN P40                                                                                                    |     |   |
| Pin21                   | REGC             | power   | E Contraction of the second second seco |     |   |
| Pin22                   | SLVADDR0         | in      |                                                                                                    |     |   |
| Pin23                   | SLVADDR1         | in      |                                                                                                    |     |   |
| Pin24                   | MSTSALTB         | in      |                                                                                                    |     |   |
| Pin25                   | RESETB           | in      | Description Message All                                                                                                    |     | - |
| Pin26                   | unused(out)      | out     | The "Pin" tab is used for customizing configuration of Pins.                                                                                                    |     |   |
| Pin27                   | unused(out)      | out     |                                                                                                    |     |   |
| Pin28                   | unused(out)      | out     |                                                                                                    |     |   |
| Pin29                   | SNK_DRV          | out     |                                                                                                    |     |   |
| Pin30                   | unused(out)      | out     |                                                                                                    |     |   |
| Pin31                   | unused(out)      | out     |                                                                                                    |     |   |
| Pin32                   | unused(out)      | out     |                                                                                                    |     |   |
| SMBus Master            |                  |         |                                                                                                    |     |   |
| SMBus Slave             |                  |         |                                                                                                    |     |   |
| SMBus SLVSALT           | в M              |         |                                                                                                    |     |   |

Figure 3-2 Enable SMBus SLVSALTB

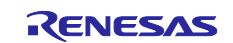

## 3.1.3.2 Initiator mode

At first, parameters regarding initiator are invisible (Figure 3-3 No parameter regarding initiator configuration).

| File(F)       Tool(T)       Help(H)         General       Pin       PDC       Auth Conf         Product:       R9A020011GNP       Authentication Configuration         Application:       Sink-only       Diff       Parameter       Setting         Diff       Parameter       Disable       Setting       Init         Proto       Setting       Disable       Setting       Setting         Authentication Configuration       Disable       Disable       Setting         Detail Setting       Oescription       Message       All       Setect "Internal" or "External" in "Auth Mode" and "Enable" in "Responder feature" if your device has "Initiator Feature". Then set parameter in "Initiator check target".                                                                                                    | 🔅 PDC-Image Generator - Untitled*     |                                                                                                   |                                   | _                |            | ×        |
|----------------------------------------------------------------------------------------------------|---------------------------------------|---------------------------------------------------------------------------------------------------|-----------------------------------|------------------|------------|----------|
| General Pin       PDC       Auth Conf         Product:       R9A020011GNP       Authentication Configuration         Common       Sink-conly       Diff         Common       Setting       Unit         Proto String       Authentication Configuration         Description       Message       All         Protocting       Setting       Vitternal" or "External" in "Auth Mode" and "Enable" in "Responder feature" if your device has "Initiator Feature".         Select "Internal" or "External" in "Auth Mode" and "Enable" in "Initiator Feature" if your device has "Initiator Feature".                                                                                                    | File(F) Tool(T) Help(H)               |                                                                                                   |                                   |                  |            |          |
| General Pin PDC Auth Conf         Product : R3A023011GNP         Application : Sink-only         © Common         Sink Capability         © Port IO setting         Protoction setting         Authentication Configuration         Diff Parameter         Disable         Protoction setting         Authentication Configuration         Detail Setting         Detail Setting         Description         Message         All         Common         Select "Internal" or "External" in "Auth Mode" and "Enable" in "Responder feature" if your device has "Responder Feature".         Select "Internal" or "External" in "Auth Mode" and "Enable" in "Initiator Feature" if your device has "Initiator Feature". Then set parameter in "Initiator check target".                                                                                                    | i 🛄 🛄 🔳                               |                                                                                                   |                                   |                  |            |          |
| Product :       R9A02G011GNP         Application :       Sink-only         Common       Diff         Sink Capability       Pert 10 setting         Protect in setting       Authentication Configuration         Authentication Configuration       Disable         Detail Setting       Auth Mode         Detail Setting       Description         Message       All         Select "Internal" or "External" in "Auth Mode" and "Enable" in "Responder feature" if your device has "Initiator Feature".         Select "Internal" or "External" in "Auth Mode" and "Enable" in "Initiator Feature" if your device has "Initiator Feature".                                                                                                    | General Pin PDC Auth Conf             |                                                                                                   |                                   |                  |            |          |
| Application : Sink-only       Diff       Parameter       Setting       Unit         Common       Sink Capability       Responder Feature       Disable       Image: Setting         Protection setting       Authentication Configuration       Auth Mode       Disable       Image: Setting         Detail Setting       Detail Setting       Image: Setting       Image: Setting       Image: Setting         Detail Setting       Description       Message       All       Image: Setting       Image: Setting         Detail Setting       Description       Message       All       Image: Setting       Image: Setting         Detail Setting       Description       Message       All       Image: Setting       Image: Setting         Detail Setting       Description       Message       All       Image: Setting       Image: Setting         Description       Message       All       Image: Setting       Image: Setting       Image: Setting       Image: Setting         Description       Message       All       Image: Setting       Image: Setting       Image: Setting         Description       Message       All       Image: Setting       Image: Setting       Image: Setting         Select "Internal" or "External" in "Auth Mode" and "Enable" in "Initiator Feature" if your | Product : R9A02G011GNP ~              | Authentication Configu                                                                            | uration                           |                  |            |          |
| Common Sink Capability Protection setting Authentication Configuration Detail Settine                                                                                                    | Application : Sink-only               | Diff Parameter                                                                                    | Setting                           | Unit             |            |          |
| Sink Capability         @ Port D setting         Protection setting         Authentication Configuration         Detail Settine         Detail Settine         Quescription         Message         All         Configuration         Select "Internal" or "External" in "Auth Mode" and "Enable" in "Responder feature" if your device has "Responder Feature".         Select "Internal" or "External" in "Auth Mode" and "Enable" in "Initiator Feature" if your device has "Responder Feature".                                                                                                    |                                       | Responder Feature                                                                                 | Disable                           |                  |            |          |
| Protection setting<br>Authentication Configuration<br>Detail Settine<br>Description Message All<br>Select "Internal" or "External" in "Auth Mode" and "Enable" in "Responder feature" if your device<br>has "Responder Feature".<br>Select "Internal" or "External" in "Auth Mode" and "Enable" in "Initiator Feature" if your device<br>has "Lesponder Feature".<br>Select "Internal" or "External" in "Auth Mode" and "Enable" in "Initiator Feature" if your device<br>has "Lesponder Feature".<br>Select "Internal" or "External" in "Auth Mode" and "Enable" in "Initiator Feature" if your device<br>has "Lesponder Feature". Then set parameter in "Initiator check target".                                                                                                    | ⊡Sink Capability<br>⊕-Port IO setting | Auth Mode                                                                                         | Disable                           |                  |            |          |
| Description Message All<br>Select "Internal" or "External" in "Auth Mode" and "Enable" in "Responder feature" if your device<br>has "Responder Feature".<br>Select "Internal" or "External" in "Auth Mode" and "Enable" in "Initiator Feature" if your device<br>has "Initiator Feature". Then set parameter in "Initiator check target".                                                                                                    | Protection setting                    |                                                                                                   |                                   |                  |            |          |
| Description Message All<br>Select "Internal" or "External" in "Auth Mode" and "Enable" in "Responder feature" if your device<br>has "Responder Feature".<br>Select "Internal" or "External" in "Auth Mode" and "Enable" in "Initiator Feature" if your device<br>has "Initiator Feature". Then set parameter in "Initiator check target".                                                                                                    | Detail Setting                        |                                                                                                   |                                   |                  |            |          |
| Description Message All<br>Select "Internal" or "External" in "Auth Mode" and "Enable" in "Responder feature" if your device<br>has "Responder Feature".<br>Select "Internal" or "External" in "Auth Mode" and "Enable" in "Initiator Feature" if your device<br>has "Initiator Feature". Then set parameter in "Initiator check target".                                                                                                    |                                       |                                                                                                   |                                   |                  |            |          |
| Description Message All<br>Select "Internal" or "External" in "Auth Mode" and "Enable" in "Responder feature" if your device<br>has "Responder Feature".<br>Select "Internal" or "External" in "Auth Mode" and "Enable" in "Initiator Feature" if your device<br>has "Initiator Feature". Then set parameter in "Initiator check target".                                                                                                    |                                       |                                                                                                   |                                   |                  |            |          |
| Description Message All<br>Select "Internal" or "External" in "Auth Mode" and "Enable" in "Responder feature" if your device<br>has "Responder Feature".<br>Select "Internal" or "External" in "Auth Mode" and "Enable" in "Initiator Feature" if your device<br>has "Initiator Feature". Then set parameter in "Initiator check target".                                                                                                    |                                       |                                                                                                   |                                   |                  |            |          |
| Description Message All<br>Select "Internal" or "External" in "Auth Mode" and "Enable" in "Responder feature" if your device<br>has "Responder Feature".<br>Select "Internal" or "External" in "Auth Mode" and "Enable" in "Initiator Feature" if your device<br>has "Initiator Feature". Then set parameter in "Initiator check target".                                                                                                    |                                       |                                                                                                   |                                   |                  |            |          |
| Description Message All<br>Select "Internal" or "External" in "Auth Mode" and "Enable" in "Responder feature" if your device<br>has "Responder Feature".<br>Select "Internal" or "External" in "Auth Mode" and "Enable" in "Initiator Feature" if your device<br>has "Initiator Feature". Then set parameter in "Initiator check target".                                                                                                    |                                       |                                                                                                   |                                   |                  |            |          |
| Description Message All<br>Select "Internal" or "External" in "Auth Mode" and "Enable" in "Responder feature" if your device<br>has "Responder Feature".<br>Select "Internal" or "External" in "Auth Mode" and "Enable" in "Initiator Feature" if your device<br>has "Initiator Feature". Then set parameter in "Initiator check target".                                                                                                    |                                       |                                                                                                   |                                   |                  |            |          |
| Description Message All<br>Select "Internal" or "External" in "Auth Mode" and "Enable" in "Responder feature" if your device<br>has "Responder Feature".<br>Select "Internal" or "External" in "Auth Mode" and "Enable" in "Initiator Feature" if your device<br>has "Initiator Feature". Then set parameter in "Initiator check target".                                                                                                    |                                       |                                                                                                   |                                   |                  |            |          |
| Select "Internal" or "External" in "Auth Mode" and "Enable" in "Responder feature" if your device<br>has "Responder Feature".<br>Select "Internal" or "External" in "Auth Mode" and "Enable" in "Initiator Feature" if your device<br>has "Initiator Feature". Then set parameter in "Initiator check target".                                                                                                    |                                       |                                                                                                   | 1                                 |                  |            |          |
| Select "Internal" or "External" in "Auth Mode" and "Enable" in "Responder feature" if your device<br>has "Responder Feature".<br>Select "Internal" or "External" in "Auth Mode" and "Enable" in "Initiator Feature" if your device<br>has "Initiator Feature". Then set parameter in "Initiator check target".                                                                                                    |                                       | Description Message All                                                                           |                                   |                  |            | <b>•</b> |
| Select "Internal" or "External" in "Auth Mode" and "Enable" in "Initiator Feature" if your device<br>has "Initiator Feature". Then set parameter in "Initiator check target".                                                                                                    |                                       | Select "Internal" or "External" in "/<br>has "Responder Feature".                                 | Auth Mode" and "Enable" in "Re    | esponder feature | e" if your | device   |
| has "Initiator Feature". Then set parameter in "Initiator check target".                                                                                                    |                                       | Select "Internal" or "External" in "Auth Mode" and "Enable" in "Initiator Feature" if your device |                                   |                  |            |          |
|                                                                                                    |                                       | has "Initiator Feature". Then set pa                                                              | ameter in "Initiator check target | ť.               |            |          |
|                                                                                                    |                                       |                                                                                                   |                                   |                  |            |          |

Figure 3-3 No parameter regarding initiator configuration

User needs to set Main FW supporting the Initiator mode (Figure 3-4 Main FW supporting the Initiator mode is set on Firmware Version).

| 👼 PDC-Image Generator - Untitled*                                |            |                                                          |                           |              | _ | ×     |
|------------------------------------------------------------------|------------|----------------------------------------------------------|---------------------------|--------------|---|-------|
| File(F) Tool(T) Help(H)                                          |            |                                                          |                           |              |   |       |
| i 🛄 🛄 🔳                                                          |            |                                                          |                           |              |   |       |
| General Pin PDC Auth Conf                                        |            |                                                          |                           |              |   |       |
| Product : R9A02G011GNP 🗸 🗸                                       | Vei        | rsions                                                   |                           |              |   |       |
| Application : Sink-only                                          | Diff       | Parameter                                                | Setting                   | Unit         |   | <br>_ |
|                                                                  |            | USB PD Revision                                          | PD3.0                     |              |   |       |
|                                                                  |            | Parameter Version                                        | 0×B175                    |              |   |       |
| Common PDO                                                       |            | Firmware Version                                         | 1.2.5.2                   | $\checkmark$ |   |       |
| - Protection setting Authentication Configuration Detail Setting | <br>In the | Pescription Message All<br>"Version" sub category, sever | al parameters can be set. |              |   | -     |

Figure 3-4 Main FW supporting the Initiator mode is set on Firmware Version

Parameters regarding Initiator mode appear in the Authentication Configuration category (Figure 3-5 Parameters regarding Initiator mode appear).

| 🔊 PDC-Image Generator - Untitled*                                                                                                    |                                                                                                    | – 🗆 X |  |  |  |  |
|----------------------------------------------------------------------------------------------------|----------------------------------------------------------------------------------------------------|-------|--|--|--|--|
| File(F) Tool(T) Help(H)                                                                                                    |                                                                                                    |       |  |  |  |  |
| : 📘 🚨 🔳                                                                                                    |                                                                                                    |       |  |  |  |  |
| General Pin PDC Auth Conf                                                                                                    |                                                                                                    |       |  |  |  |  |
| Product : R9J02G012GBG ~                                                                                                    | Authentication Configuration                                                                                                    | งท    |  |  |  |  |
| Application : Sink-only                                                                                                    | Diff Parameter Setting                                                                                                    | Unit  |  |  |  |  |
| ⊡- Common                                                                                                    | Responder Feature Disable                                                                                                    |       |  |  |  |  |
| - Versions<br>- Vendor Information                                                                                                    | Auth Mode Disable                                                                                                    |       |  |  |  |  |
| Common PDO                                                                                                    | Auto Internally Initiator Disable                                                                                                    |       |  |  |  |  |
| - Sink Capability<br>Port IO setting<br>- Protection Setting<br>- Authentication Configuration<br>- Initiator check target<br>- Initiator Search Settings<br>- Detail Setting |                                                                                                    |       |  |  |  |  |
|                                                                                                    | Description Message All -                                                                                                    |       |  |  |  |  |
|                                                                                                    | Select "Internal" or "External" in "Auth Mode" and "Enable" in "Responder<br>feature" if your device has "Responder Feature".<br>Select "Internal" or "External" in "Auth Mode" and "Enable" in "Initiator<br>Feature" if your device has "Initiator Feature". Then set parameter in "Initiator<br>check target". |       |  |  |  |  |

Figure 3-5 Parameters regarding Initiator mode appear

#### 3.1.3.3 Responder mode

User can set the configuration parameters for responder, irrespective of the initiator configuration. PDC-IMGGEN enables the Responder Feature setting if user starts a source only project.

| 网 PDC-Image Generator - Untitled*                                                                                               |       |                           |                        | _          |   | Х |
|----------------------------------------------------------------------------------------------------|-------|---------------------------|------------------------|------------|---|---|
| File(F) Tool(T) Help(H)                                                                                                    |       |                           |                        |            |   |   |
| i 📘 🗳 🔳                                                                                                    |       |                           |                        |            |   |   |
| General Pin PDC Auth Conf                                                                                                    |       |                           |                        |            |   |   |
| Product : R9J02G012GBG   Authentication Configuration                                                                           |       |                           |                        |            |   |   |
| Application : Source-only (ISL95338)                                                                                            |       | Parameter                 | Setting                | Unit       |   |   |
| ⊕ Common                                                                                                    |       | Responder Feature         | Enable                 |            |   |   |
| Source Capability<br>Port IO setting                                                                                            |       | Auth Mode                 | Internal               |            |   |   |
| <ul> <li>Protection setting</li> <li>Power IC Settings</li> <li>Authentication Configuration</li> <li>Detail Setting</li> </ul> |       |                           |                        |            |   |   |
|                                                                                                    |       | Description Message       | All                    |            |   | • |
|                                                                                                    | Selec | t "Internal" or "External | ′in ″Auth Mode″and ″   | Enable″ in | I | ^ |
|                                                                                                    | Res   | ponder feature″ if your d | evice has "Responder F | eature".   |   | ~ |

Figure 3-6 Default enabled responder feature in a source project

Note: Auth Mode in a Cable project has only "Enable" or "Disable". "Enable" means same as "Internal".

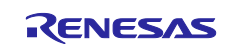

#### 3.1.3.4 Configuration examples

This section describes 3 examples of configurations in each mode. Example 1 shows configurations in the responder mode. Example 2 shows configurations in the initiator mode. In this example, R9A02G011 with R5H3013XB08/R9J02G012 authenticates cable/far end device automatically. Example 3 shows configurations in the initiator mode, too. In example 3, an external controller controls R9A02G011 with R5H3013XB08/R9J02G012 through SMBus Slave interface. Table 3-3 summarizes examples.

| Number    | Authentication role | Auto Internally Initiator |
|-----------|---------------------|---------------------------|
| Example 1 | Responder           | N/A                       |
| Example 2 | Initiator           | Internal                  |
| Example 3 | Initiator           | External                  |

#### Table 3-3 Summary of configuration examples

#### (1) Example 1. Responder mode

#### Table 3-4 Example 1, Responder mode configurations

| Parameter Items                 | Setting  |
|---------------------------------|----------|
| Responder Feature               | Enabled  |
| Authentication Mode             | Internal |
| Autonomous Internal Initiator   | N/A      |
| Initiator operation modes [1:0] | N/A      |
| Certificate Chains Search [7:0] | N/A      |
| VID/PID check                   | N/A      |
| PID/VID list                    | N/A      |
| VIDn (n: 1 to 32)               | N/A      |
| PIDn (n: 1 to 32)               | N/A      |

| 👼 PDC-Image Generator - Untitled*                                                                                               |        |                                                                |                         | _       |  | × |
|----------------------------------------------------------------------------------------------------|--------|----------------------------------------------------------------|-------------------------|---------|--|---|
| File(F) Tool(T) Help(H)                                                                                                    |        |                                                                |                         |         |  |   |
|                                                                                                    |        |                                                                |                         |         |  |   |
| General Pin PDC Auth Conf                                                                                                    | ]      |                                                                |                         |         |  |   |
| Product : R9J02G012GBG V                                                                                                    | Au     | thentication Cor                                               | nfiguration             |         |  |   |
| Application : Source-only (ISL95338)                                                                                            | Diff   | Parameter                                                      | Setting                 | Unit    |  |   |
| ■ Common                                                                                                    |        | Responder Feature                                              | Enable                  |         |  |   |
| Source Capability<br>Port IO setting                                                                                            |        | Auth Mode                                                      | Internal                |         |  |   |
| <ul> <li>Protection setting</li> <li>Power IC Settings</li> <li>Authentication Configuration</li> <li>Detail Setting</li> </ul> |        |                                                                |                         |         |  |   |
|                                                                                                    |        | Description Message                                            | All                     |         |  | • |
|                                                                                                    | Selec  | Select "Internal" or "External" in "Auth Mode" and "Enable" in |                         |         |  |   |
|                                                                                                    | f" Res | ponder feature″ if your d                                      | evice has "Responder Fe | ature". |  | ¥ |

Figure 3-7 Authentication configuration window for example 1

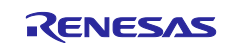

#### (2) Example 2. Initiator mode

| Parameter Items                 | Setting          |
|---------------------------------|------------------|
| Responder Feature               | Disable          |
| Auth Mode                       | Internal         |
| Auto Internally Initiator       | Enable           |
| Initiator check target          | Source and Cable |
| Certificate Chains Search [7:0] | FFh              |
| VID/PID check                   | Enabled          |
| PID/VID list                    | 1 - 32           |
| VIDn (n: 1 to 32)               | XXXXh            |
| PIDn (n: 1 to 32)               | YYYYh            |

| 👼 PDC-Image Generator - Untitled                    | •        |                           |                        | -         | Х |
|-----------------------------------------------------|----------|---------------------------|------------------------|-----------|---|
| File(F) Tool(T) Help(H)                             |          |                           |                        |           |   |
| : 🛄 🔛 🔳                                             |          |                           |                        |           |   |
| General Pin PDC Auth Cor                            | nf       |                           |                        |           |   |
| Product : R9J02G012GBG ~                            | Au       | thentication Cor          | nfiguration            |           |   |
| Application : Sink-only                             | Diff     | Parameter                 | Setting                | Unit      |   |
| Sink Capability                                     |          | Responder Feature         | Disable                |           |   |
| SMBus Slave                                         |          | Auth Mode                 | Internal               |           |   |
|                                                     |          | Auto Internally Initiator | Enable                 |           |   |
| Protection setting                                  |          |                           |                        |           |   |
| Initiator check target<br>Initiator Search Settings |          | Description Message       | All                    |           | • |
| Detail Setting                                      | Selec    | t "Internal" or "External | ′in ″Auth Mode″and ″   | Enable″in | ^ |
| ×                                                   | _]∥″ Res | ponder feature″ if your d | evice has "Responder F | eature".  | × |

Figure 3-8 Authentication configuration window for example 2

| 🔅 PDC-Image Generator - Untitled* |       |                           |                            | _    | Х |
|-----------------------------------|-------|---------------------------|----------------------------|------|---|
| File(F) Tool(T) Help(H)           |       |                           |                            |      |   |
| :                                 |       |                           |                            |      |   |
| General Pin PDC Auth Conf         |       |                           |                            |      |   |
| Product : R9J02G012GBG V          | Initi | iator check targ          | et                         |      |   |
| Application : Sink-only           | Diff  | Parameter                 | Setting                    | Unit |   |
| Sink Capability                   |       | Far source                |                            |      |   |
| ⊡ Port IU setting<br>SMBus Slave  |       | Cable plug in sink        |                            |      |   |
| CC_SEL setting                    |       |                           |                            |      |   |
| ED_CTRL setting                   |       |                           |                            |      |   |
| Authentication Configuration      |       |                           |                            |      |   |
| Initiator check target            | 1     | Description Message       | All                        |      | • |
| Detail Setting                    | Chec  | k at least one target whe | n initiator authenticates. |      |   |

Figure 3-9 Initiator check target window for example 2

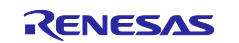

#### (3) Example 3. Initiator mode

| Parameter Items                 | Setting          |
|---------------------------------|------------------|
| Responder Feature               | Disable          |
| Authentication Mode             | Internal         |
| Autonomous Internal Initiator   | Disable          |
| Initiator operation modes [1:0] | Source and Cable |
| Certificate Chains Search [7:0] | FFh              |
| VID/PID check                   | Enabled          |
| PID/VID list                    | 1 - 32           |
| VIDn (n: 1 to 32)               | XXXXh            |
| PIDn (n: 1 to 32)               | YYYYh            |

| 🔊 PDC-Image Generator - Untitled                           | •        |                                                                |                         | _       |  | × |
|------------------------------------------------------------|----------|----------------------------------------------------------------|-------------------------|---------|--|---|
| File(F) Tool(T) Help(H)                                    |          |                                                                |                         |         |  |   |
| i 🛄 🔛 🔳                                                    |          |                                                                |                         |         |  |   |
| General Pin PDC Auth Cor                                   | ıf       |                                                                |                         |         |  |   |
| Product : R9J02G012GBG V                                   | Au       | thentication Cor                                               | nfiguration             |         |  |   |
| Application : Sink-only                                    | Diff     | Parameter                                                      | Setting                 | Unit    |  |   |
| - Versions                                                 |          | Responder Feature                                              | Disable                 |         |  |   |
| Vendor Information<br>Common PDO                           |          | Auth Mode                                                      | Internal                |         |  |   |
| ID Header VDO                                              |          | Auto Internally Initiator                                      | Disable                 |         |  |   |
| Sink Capability<br>⊕ Port IO setting<br>Protection setting |          |                                                                |                         |         |  |   |
| Authentication Configuration     Initiator check target    |          | Description Message                                            | All                     |         |  | • |
| Initiator Search Settings                                  | Selec    | Select "Internal" or "External" in "Auth Mode" and "Enable" in |                         |         |  |   |
| 💷 Detail Setting 🛛 👻                                       | _]∥″ Res | ponder feature″ if your d                                      | evice has "Responder Fe | ature". |  | ~ |

Figure 3-10 Authentication configuration window for example 3

| 🔅 PDC-Image Generator - Untitled* |       |                           |                            | _    | × |
|-----------------------------------|-------|---------------------------|----------------------------|------|---|
| File(F) Tool(T) Help(H)           |       |                           |                            |      |   |
| E 🔜 🔛 🔳                           |       |                           |                            |      |   |
| General Pin PDC Auth Conf         |       |                           |                            |      |   |
| Product : R9J02G012GBG V          | Initi | ator check targe          | et                         |      |   |
| Application : Sink-only           | Diff  | Parameter                 | Setting                    | Unit |   |
| Sink Capability                   |       | Far source                |                            |      |   |
| ⊡ Port IU setting<br>SMBus Slave  |       | Cable plug in sink        |                            |      |   |
| CC_SEL setting                    |       |                           |                            |      |   |
| LED_CTRL setting                  |       |                           |                            |      |   |
| - Authentication Configuration    |       |                           |                            |      |   |
| - Initiator check target          |       | Description Message       | All                        |      | • |
| Detail Setting                    | Checl | < at least one target whe | n initiator authenticates. |      |   |

Figure 3-11 Initiator check target window for example 3

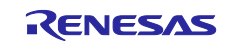

## R9A02G011/R9J02G012 Firmware development guide for USB Type-C<sup>™</sup> Authentication

| 网 PDC-Image Generator - Untitled*                       |                        |                   | —    | ×    |
|---------------------------------------------------------|------------------------|-------------------|------|------|
| File(F) Tool(T) Help(H)                                 |                        |                   |      |      |
| i 🛄 🛄 🔳                                                 |                        |                   |      |      |
| General Pin PDC Auth Conf                               |                        |                   |      |      |
| Product : R9J02G012GBG V                                | Initiator Search Set   | tinas             |      |      |
| Application : Sink-only                                 | Diff Parameter         | Setting           | Unit |      |
|                                                         | VID/PID search         | White List Search |      | <br> |
| Sink Capability                                         | Cache invalidation     | Enable            |      | <br> |
| Protection setting                                      | Slot-0 search          |                   |      |      |
| Authentication Configuration     Initiator check target | Slot-1 search          |                   |      | <br> |
| Initiator Search Settings                               | Slot-2 search          |                   |      |      |
| L Detail Setting                                        | Slot-3 search          |                   |      |      |
|                                                         | Slot-4 search          |                   |      |      |
|                                                         | Slot-5 search          |                   |      |      |
|                                                         | Slot-6 search          |                   |      |      |
|                                                         | Slot-7 search          |                   |      |      |
|                                                         | Number of auth devices | 2                 |      |      |
|                                                         | Auth device-1 VID      | 0×1a0a            |      |      |
|                                                         | Auth device-1 PID      | 0×0101            |      |      |
|                                                         | Auth device-2 VID      | 0×045b            |      |      |
|                                                         | Auth device-2 PID      | 0×023f            |      |      |
|                                                         | Description Message    | All               |      | •    |

Figure 3-12 Initiator Search Settings window for example 3

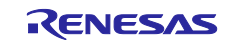

## 3.1.3.5 Writing FW

Connect as shown in the Figure 3-13 or Figure 3-14. Please refer to Renesas USB PDC Exerciser User's Manual, BCD-IMB-19-5000 if RTK-251-DRPEVB is used as a firmware updater tool. For RTK-251-DRPEVB, user should install Updater FW into both R9A02G011 and RL78/G1C.

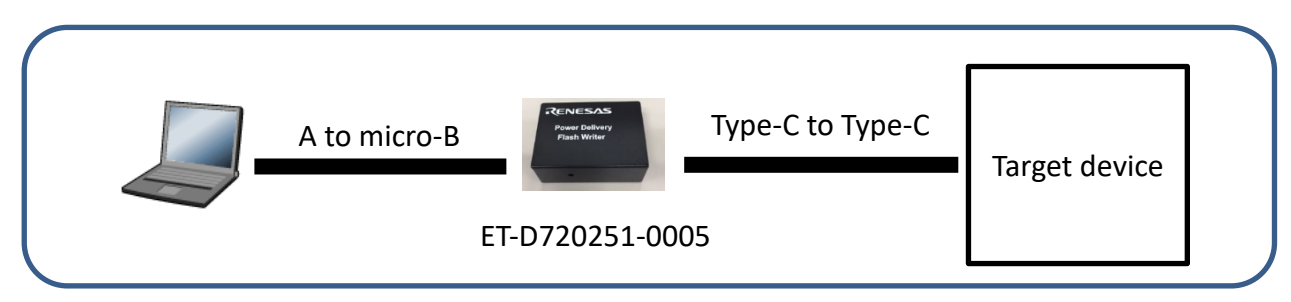

Figure 3-13 FW update by ET-D720251-0005

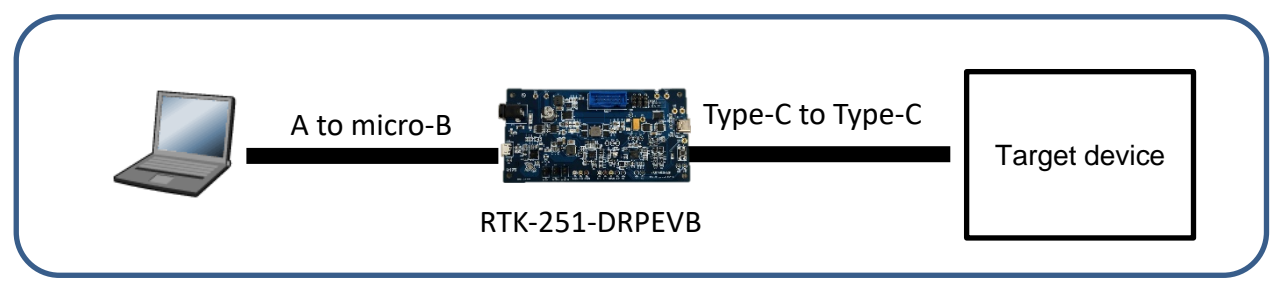

Figure 3-14 FW update by RTK-251-DRPEVB

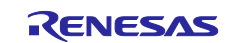

Follow the process to write the FW.

1. Tool -> Write Parameter

| ার্জা PDC-In   | nage Generator - Untitled* |       |                                   |                                   |             | _      |           | ×      |
|----------------|----------------------------|-------|-----------------------------------|-----------------------------------|-------------|--------|-----------|--------|
| File(F)        | Tool(T) Help(H)            |       |                                   |                                   |             |        |           |        |
| :              | Check Device               |       |                                   |                                   |             |        |           |        |
| General        | Read ROM Data              |       |                                   |                                   |             |        |           |        |
| Product :      | Compare to Device          |       | handarian Carfer                  | untin a                           |             |        |           |        |
| Application    | Write Parameter            | Au    | inentication Conligu              | ration                            |             |        |           |        |
|                | Write ROM Data             | Diff  | Parameter                         | Setting                           | Unit        |        |           |        |
| Sink C         | Save pin list              | -     | Responder Feature                 | Disable                           |             |        |           |        |
| - Port I       | Show out port              | +     | Auth Mode                         | Internal                          |             |        |           |        |
| - Authe        |                            | 1     | Auto Interanally Initiator        | Disable                           |             |        |           |        |
| - Ini<br>Initi | Export Database            | 1     |                                   |                                   |             |        |           |        |
| Detail S       | Setting                    |       |                                   |                                   |             |        |           |        |
|                |                            |       |                                   |                                   |             |        |           |        |
|                |                            |       |                                   |                                   |             |        |           |        |
|                |                            |       |                                   |                                   |             |        |           |        |
|                |                            |       |                                   |                                   |             |        |           |        |
|                |                            |       |                                   |                                   |             |        |           |        |
|                |                            |       |                                   |                                   |             |        |           |        |
|                |                            |       |                                   |                                   |             |        |           |        |
|                |                            |       | Description Message All           |                                   |             |        |           |        |
|                |                            | Selec | t "Internal" or "External" in "A  | uth Mode" and "Enable" in "Re     | enonder fr  | ooturo | " if your | device |
|                |                            | has " | Responder Feature".               | uttimode and chable in the        | sponder re  | cature | n your    | device |
|                |                            | Selec | t "Internal" or "External" in "A  | uth Mode" and "Enable" in "Init   | iator Featu | ure″if | your det  | vice   |
|                |                            | has " | Initiator Feature". Then set para | ameter in "Initiator check target |             |        |           |        |
|                |                            |       |                                   |                                   |             |        |           |        |
|                |                            |       |                                   |                                   |             |        |           |        |

Figure 3-15 Click Write Parameter

| Detecting PDC      |  |
|--------------------|--|
| 5 <mark>0</mark> % |  |
| Abort              |  |

Figure 3-16 Detecting PDC window

2. Select the target PDC and click "OK".

| INI Select PDC                  | х |
|---------------------------------|---|
| Detected PDCs:                  |   |
| R9A02G011/G012(Target Device 0) |   |
|                                 |   |
|                                 |   |
|                                 |   |
|                                 |   |
|                                 |   |
| OK Cancel                       |   |

Figure 3-17 Select PDC window

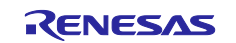

## R9A02G011/R9J02G012 Firmware development guide for USB Type-C<sup>™</sup> Authentication

3. Click "OK".

| 聊 Difference between tool and device        |    |        |   |
|---------------------------------------------|----|--------|---|
| "General"tab                                |    |        | ^ |
| Common                                      |    |        |   |
| Target Device 0   New Data                  |    |        |   |
| Versions                                    |    |        |   |
| Target Device 0   New Data                  |    |        |   |
| Firmware Version   not specified.   F.l.5.6 |    |        |   |
|                                             |    |        |   |
| Detail Setting                              |    |        |   |
| Target Device 0   New Data                  |    |        |   |
| Detail Setting   OFF   ON                   |    |        | Ų |
|                                             | OK | Cancel |   |

Figure 3-18 Difference between tool and device window

4. Click "Yes"

| Confirmation                                                                          | × |
|---------------------------------------------------------------------------------------|---|
| Check the product name and package on the target.<br>Are you sure to write Parameter? |   |
| (はい(Y) いいえ(N)                                                                         |   |

Figure 3-19 Confirmation window

5. Finished

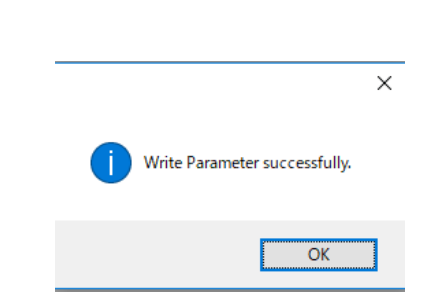

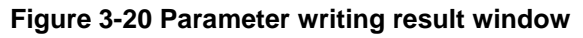

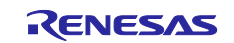

## 3.1.3.6 PDFU

PDC-IMGGEN supports generating PDFU FW. Please open project wizard window, select power role, and select device R9A02G011GNP(PDFU) or R9J02G012GBG(PDFU).

| - Mit RDC Image Comparison Regions Win |                                                                             | $\sim$ |
|----------------------------------------|-----------------------------------------------------------------------------|--------|
| PDC-Image Generator Project Wiz        | tard                                                                        | $\sim$ |
| ■- R9A02G011/R9J02G012                 | Project information<br>Use this project if you design product for sink only | ۲.     |
|                                        | R9A02G011GNP<br>R9A02G011GNP(PDFU)<br>R9J02G012GBG<br>R9J02G012GBG(PDFU)    |        |
| < >>                                   | OK Cancel                                                                   | ]      |

Figure 3-21 Project wizard window to start a PDFU project

PDFU tab window appears if PDFU project is started. Please refer to the Help(H) -> Help to operate PDFU function in the PDC-IMGGEN.

| 👼 PDC-Image Generator - Untitled* |                    |                  | _    | × |
|-----------------------------------|--------------------|------------------|------|---|
| File(F) Tool(T) Help(H)           |                    |                  |      |   |
|                                   |                    |                  |      |   |
| General Pin PDC Auth Conf         | PDFU               |                  |      |   |
| PDFU Configuration Menu           |                    |                  |      |   |
|                                   | Parameter          | Setting          | Unit |   |
|                                   | Function           | Create PDFU file |      |   |
|                                   | Working folder     |                  |      |   |
|                                   | PDFU Private Key   |                  |      |   |
|                                   | Certificate        |                  |      |   |
|                                   | PDFU file name     |                  |      |   |
|                                   | Convenience string |                  |      |   |
|                                   | Firmware Version 1 | 0×0000           |      |   |
|                                   | Firmware Version 2 | 0×0000           |      |   |
|                                   | Firmware Version 3 | 0×0000           |      |   |
|                                   | Firmware Version 4 | 0×0000           |      |   |
|                                   | Description Messa  | ge All           |      | • |

Figure 3-22 PDFU tab window

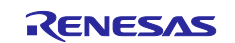

## 3.1.4 External controller initiates Initiator through SMBus Slave interface

An external controller can initiate initiator through SMBus Slave interface. This section describes how to access SMBus Slave interface registers to control the initiator operation.

## 3.1.4.1 SMBus Slave interface register

#### Table 3-7 Status 1 (03H)

| Bit  | Name          | Reset<br>Value | Description                                                       |
|------|---------------|----------------|-------------------------------------------------------------------|
| 15:4 | -             | -              | Refer to section 6.2.7 in R9A02G011/R9J02G012 user manual.        |
| 3:1  | Last Command  | 000b           | Indication of Last Command                                        |
|      |               |                | Valid only if Status1.Command State = 0b (no command in progress) |
|      |               |                | 000b: Command accepted and completed, or command never received   |
|      |               |                | 001b: Command aborted                                             |
|      |               |                | 010b: Invalid command                                             |
|      |               |                | 011b: Far-end device reject                                       |
|      |               |                | 110b: Try Authentication command failed                           |
|      |               |                | 111b: Try Authentication command canceled                         |
|      |               |                | 100b: Wait                                                        |
| 0    | Command State | Ob             | Refer to section 6.2.7 in R9A02G011/R9J02G012 user manual.        |

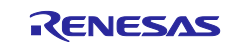

Table 3-8 describes the Last Command code definitions for Try Authentication command.

| Command Code | Descriptions                                                                                                    |
|--------------|----------------------------------------------------------------------------------------------------|
| Accepted     | The command completed successfully.                                                                                                    |
| Aborted      | The command failed due to an event such as:                                                                                                    |
|              | Protocol Error                                                                                                    |
|              | Soft Reset                                                                                                    |
|              | Hard Reset                                                                                                    |
|              | Error Recovery                                                                                                    |
| Invalid      | Timing and settings are invalid to process the command. USB-C authentication feature is not configured correctly. The command is not able to be initiated. |
| Reject       | The command was rejected due to an event that occurred.                                                                                                    |
|              | A reject message or Not Supported message was received.                                                                                                    |
|              | The responder doesn't support USB-C authentication.                                                                                                    |
|              | The cable responder, eMarker, is not detected.                                                                                                    |
|              | • Initiator is not able to become VCONN source for cable authentication.                                                                                   |
| Wait         | The command cannot be processed immediately, e.g.                                                                                                    |
|              | The voltage value is changing.                                                                                                    |
|              | The power direction is changing                                                                                                    |
|              | <ul> <li>Auto Internal Initiator is enabled in FW parameter setting and Authentication<br/>is in progress.</li> </ul>                                      |
| Failed       | Authentication failed. It contains VID/PID check failure when the function is enabled in FW parameter setting.                                             |
| Cancelled    | Authentication canceled due to a PD message received.                                                                                                    |

Table 3-8 Last Command code definitions

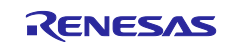

| Bit  | Name                 | Reset Value | Description                                                     |
|------|----------------------|-------------|-----------------------------------------------------------------|
| 15:8 | Battery<br>Reference | 00h         | Refer to the section 6.2.11 of R9A02G011/R9J02G012 user manual. |
| 7:0  | Command              | 00h         | PDC command                                                     |
|      |                      |             | 02h: Send Go to Min message to far-end device                   |
|      |                      |             | 07h: Send Get Source Cap message to far-end device              |
|      |                      |             | 08h: Send Get Sink Cap message to far-end device                |
|      |                      |             | 09h: Send Data Role Swap message to far-end device              |
|      |                      |             | 0Ah: Send Power Role Swap message to far-end device             |
|      |                      |             | 0Dh: Send Soft Reset                                            |
|      |                      |             | 21h: Send Source Capabilities message to far-end device         |
|      |                      |             | 22h: Send Request message to far-end device.                    |
|      |                      |             | 60h: Send Hard Reset                                            |
|      |                      |             | 61h: Send Cable Reset                                           |
|      |                      |             | 80h: Abort last sent Command                                    |
|      |                      |             | 81h: Enable Type-C Controller                                   |
|      |                      |             | 82h: Disable Type-C Controller                                  |
|      |                      |             | 84h: Enter Deep Sleep mode                                      |
|      |                      |             | 85h: Enter Sleep mode                                           |
|      |                      |             |                                                                 |
|      |                      |             | The following commands are used for USB PD3.0 Only.             |
|      |                      |             | 10h: Send Not Supported message to far-end device               |
|      |                      |             | 11h: Send Get Source Cap Extended message to far-end device     |
|      |                      |             | 12h: Send Get Status message to far-end device                  |
|      |                      |             | 14h: Send Get PPS Status message to far-end device              |
|      |                      |             | 16h: Send Get Sink Cap Extended message to far-end device       |
|      |                      |             | 25h: Send Battery Status message to far-end device              |
|      |                      |             | 26h: Send Alert message to far-end device                       |
|      |                      |             | 43h: Send Get Battery Cap message to far-end device             |
|      |                      |             | 44h: Send Get Battery Status message to far-end device          |
|      |                      |             | 45h: Send Battery Capabilities message to far-end device        |
|      |                      |             | 46h: Send Get Manufacturer Info message                         |
|      |                      |             | 47h: Send Manufacturer Info message to far-end device           |
|      |                      |             | 50h: Send Security Request message [Note]                       |
|      |                      |             | 83h: Try Authentication                                         |
|      |                      |             |                                                                 |
|      |                      |             | All other values are reserved.                                  |

#### Table 3-9 Command (07H)

**Note:** Send Security Request message command is used when the authentication operation of R9A02G011/R9J02G012 is disabled and the external controller creates PD message payload.

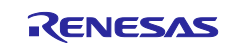

## 3.1.4.2 Try Authentication Command sequence

Figure 3-23 describes how an external controller initiates the Try Authentication command.

- 1. Check 5V PD contract in place.
- 2. Write Object Data Mode to determine PD Message destination, 1) cable, 2) source.
- 3. Execute Try Authentication command.

Table 3-10 Object Data Mode (71H) for Try Authentication command Table 3-10 describes the Object Data Mode (71h) value used for Try Authentication command.

| Bit   | Name               | Value  | Description                                                                       |
|-------|--------------------|--------|-----------------------------------------------------------------------------------|
| 32:24 | Data Position      | 00h    | Not used. Refer to section 6.2.24 in R9A02G011/R9J02G012 user manual for details. |
| 23:16 | Object Data Size   | 00h    | Not used. Refer to section 6.2.24 in R9A02G011/R9J02G012 user manual for details. |
| 15    | Object Data Mode   | Ob     | Not used. Refer to section 6.2.24 in R9A02G011/R9J02G012 user manual for details. |
| 14:0  | -                  | 00000b | Reserved.                                                                         |
| 9:8   | Recipient          | 01b    | SOP to source device.                                                             |
|       |                    | 10b    | SOP' to cable.                                                                    |
| 7:0   | Object Data Select | 00h    | Not used. Refer to section 6.2.24 in R9A02G011/R9J02G012 user manual for details. |

 Table 3-10 Object Data Mode (71H) for Try Authentication command

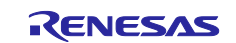

## R9A02G011/R9J02G012 Firmware development guide for USB Type-C<sup>™</sup> Authentication

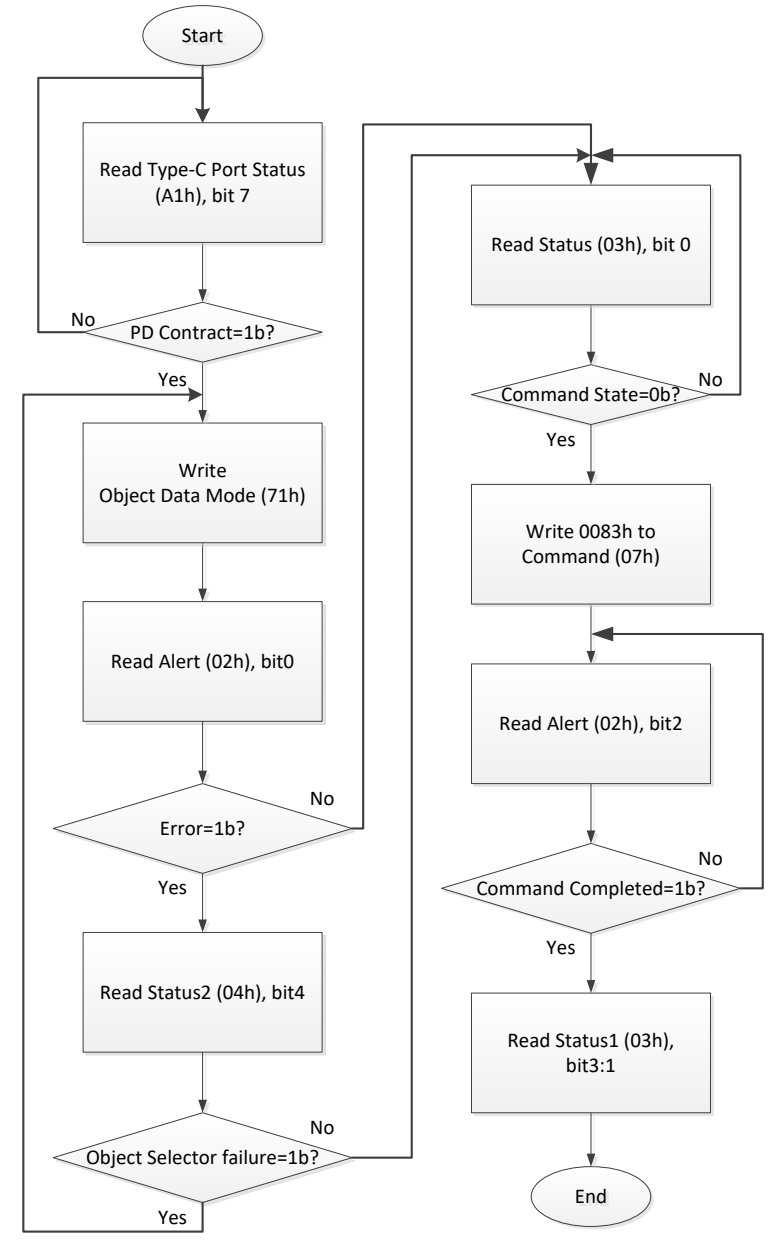

Figure 3-23 Try Authentication command sequence

Note: The external control through SMBus Slave interface doesn't support Responder mode.

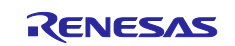

## 3.2 SDK

Renesas provides an SDK for R9A02G011/R9J02G012. Users can develop their firmware using the SDK in a manner similar to firmware development for an MCU. User's code can access and control the USB Type-C PHY, USB Type-C protocol manager, and other peripherals via the SDK libraries. Please refer to the Rensas SDK Application note, BCD-ISG-19-5024.

Renesas provides another SDK for C-Auth in addition to the SDK for PD. Please refer to the Renesas SDK Application note for Auth, BCD-ISG-19-5028.

#### 3.2.1 Sample project

The SDK has some sample projects. Users can make their own C-Auth firmware. Table 3-11 shows the feature list for each target board of the sample project.

| Target board of sample                                  | Mounted Power IC | Power role  | Authentication                                |
|---------------------------------------------------------|------------------|-------------|-----------------------------------------------|
| RTK-251-1PowerBank3<br>(RTK0EUG011D06010BJ)             | ISL95538B        | DRP Try.SRC | Responder (in Source)                         |
| RTK-251-<br>BuckBoostConverter2<br>(RTK0EUG011D07010BJ) | ISL95338         | Source      | Responder                                     |
| RTK-251-DRPEVB<br>(RTK0EUG011D08010BJ)                  | ISL95338         | DRP         | Initiator (in Sink)/<br>Responder (in Source) |

Table 3-11 SDK Auth sample project feature list

User can change the configuration on the sample project.

#### 3.2.2 Initiator configuration

SDK provides Initiator function in Sink as a sample. Please set the symbolic constant depending on your expectation at AUTH\_TYP. Figure 3-24 and Figure 3-25 show an example of the initiator. In this example, the initiator tries to authenticate the connected source device. AUTH\_SPRT\_INIT is passed as an argument to auth\_init() function unless AUTH\_SNK\_INITATOR\_DIS is set at AUTH\_TYP. Initiator feature is enabled if auth\_init() passed AUTH\_SPRT\_INIT is called.

user\_main\_authentication.h

| #define AUTH_SNK_INITIATOR_DIS(0)          |
|--------------------------------------------|
| #define AUTH_SNK_INITIATOR_FARSRC(1)       |
| #define AUTH_SNK_INITIATOR_CP(2)           |
| #define AUTH_SNK_INITIATOR_CP_FARSRC(3)    |
| #define AUTH_TYP AUTH_SNK_INITIATOR_FARSRC |

# Figure 3-24 Example using #define to authenticate the far end source device in user\_main\_authentication.h

user\_main.c

auth\_init((ULONG)&relamcu\_reset\_err, AUTH\_SPRT\_INIT|AUTH\_SPRT\_RESP\_SRC);

#### Figure 3-25 Example of the auth\_init function in user\_main.c

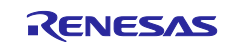

#### 3.2.3 Responder configuration

Please set AUTH\_SPRT\_RESP\_SRC or AUTH\_SPRT\_RESP\_SNK as a second argument for auth\_init() function. Figure 3-26 shows an example of the auth\_init() function to enable the source responder. In the sample code, this function is called if AUTH\_SNK\_INITIATOR\_DIS is defined as AUTH\_TYP.

user\_main.c

auth\_init((ULONG)&relamcu\_reset\_err, AUTH\_SPRT\_RESP\_SRC);

#### Figure 3-26 Example of the auth\_init function to enable the source responder

#### 3.2.4 Writing FW

Please refer to chapter 2 in Renesas SDK Application note, BCD-ISG-19-5024 or Renesas SDK for IAR EWRL78 Application note, BCD-ISG-19-5028.

Please refer to Renesas USB PDC Exerciser User's Manual, BCD-IMB-19-5000 if RTK-251-DRPEVB is used as a firmware updater tool. User should install Updater FW into R9A02G011 and RL78/G1C.

#### 3.2.5 PDFU

PDFU FW can be created from SDK FW. Please refer to section 1.5 Create PDFU format data in the Renesas SDK Application note for Auth, BCD-ISG-19-5029. (PDFU refers to Power Delivery Firmware Update.)

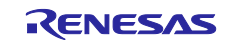

## 4. Debug

Renesas provides 2 tools to debug C-Auth behavior: RTK-251-DRPEVB and C-Auth Test Suite program.

## 4.1 RTK-251-DRPEVB as an exerciser

The exerciser can send USB PD messages in any timing. User can observe security response messages from a test device easily.

User should install the Exerciser FW into R9A02G011 on RTK-251-DRPEVB. Please refer to Renesas USB PDC Exerciser User's Manual, BCD-IMB-19-5000.

## 4.1.1 Equipment

Please prepare the below items:

- Windows PC
- RTK-251-DRPEVB as an exerciser
- 19V adapter for RTK-251-DRPEVB
- USB A to Micro-B cable
- USB Type-C cable
- Test device

## 4.1.2 Connection

Figure 4-1 shows the connection for an exerciser with PC and test device.

- 1. PC connects with RTK-251-DRPEVB.
- 2. RTK-251-DRPEVB connects with 19V AC adapter.
- 3. Insert plug of AC adapter in outlet.

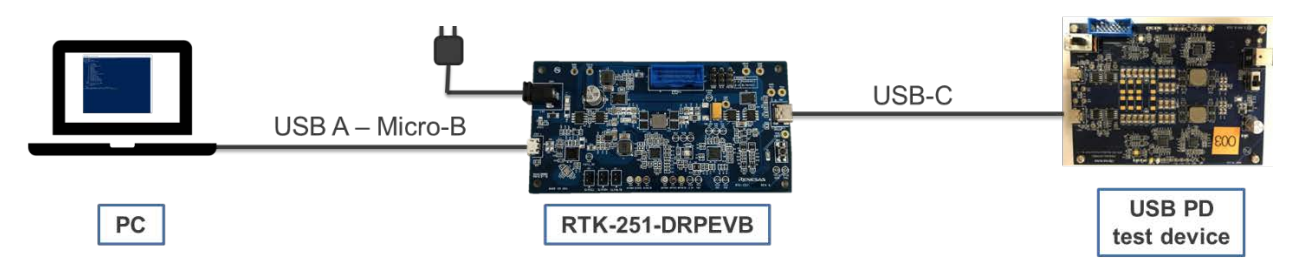

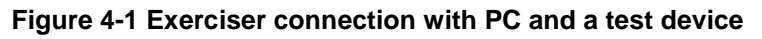

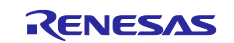

#### 4.1.3 Script sequence

Please follow below sequence. Please refer to Renesas USB PDC Exerciser User's Manual, BCD-IMB-19-5000.

- 1. Unblock PowerShell in Properties
- 2. Set Execution Policy in PowerShell
- 3. Launch PowerShell console, move to Exerciser\_scripts directory.
- 4. Set COM port by executing "set\_com\_port" script.
- Set exerciser authentication configuration by "set\_auth\_conf" script. Default settings are below. Please disable the Cache setting if you want to confirm CERTIFICATE message every time.

| Items       | Default   |
|-------------|-----------|
| Responder   | Disable   |
| Cache       | Enable    |
| Search Slot | 1111_1111 |

Table 4-1 Default settings of exerciser authentication

- 6. RTK-251-DRPEVB connects with the test device through USB Type-C cable.
- 7. Execute "try\_auth" script.

#### 4.1.4 Result

Figure 4-2 shows a result of "try\_auth" script. A "certified" appears if try authentication succeeds.

| PS C:¥Exerciser_script> <mark>.¥try_auth.ps1</mark> 0<br>Try Auth<br>Done.                                     |
|----------------------------------------------------------------------------------------------------|
| The target is certified.                                                                                       |
| +-Device Info++<br>  VID   0×1a0a<br>  PID 0×0101<br>  XID   0×00000000<br>++                                  |
| Sequence summary.                                                                                              |
| GET_DIGESTS   Recieved DIGEST<br>GET_CERTIFICATE   Recieved CERTIFICATE<br>CHALLENGE   Recieved CHALLENGE_AUTH |

Figure 4-2 Result of "try\_auth" script

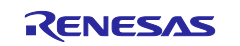

## 4.2 C-Auth Test Suite

C-Auth Test Suite tests if a test device has the correct certificate of the C-Auth. The C-Auth Test Suite can test C-Auth source responder and cable. User can confirm if their responder firmware can respond to an initiator device correctly.

Please refer to C-authTestSuite ApplicationNote, BCD-ISG-17-5066 and C-authTestSuite InstructionManual, BCD-ISG-17-5067 for further detail.

#### 4.2.1 Equipment

Please prepare below items:

- Windows PC
- RTK-251-DRPEVB or ET-D720251-0005-C as an ACB tool
- USB A to Micro-B cable
- USB Type-C cable
- Test device

**Note:** You should install Bridge FW for RTK-251-DRPEVB in R9A02G011 on RTK-251-DRPEVB, and RomWriteModule hex file into RL78/G1C on RTK-251-DRPEVB if you want to use RTK-251-DRPEVB as a bridge device instead of ET-D720251-0005-C. Please ask the local agent FAE to get these FW.

#### 4.2.2 Connection

Figure 4-3 shows the connection between PC and test device.

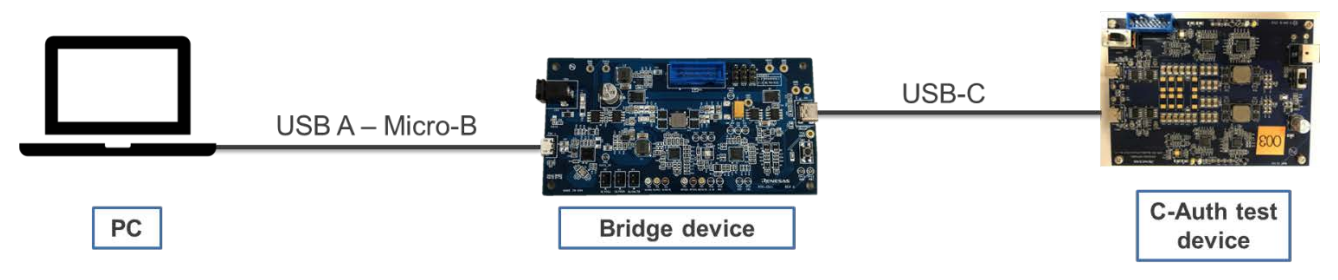

Figure 4-3 C-Auth Test Suite connection between PC and a test device

Note: C-Auth Test Suite can also test USB Type-C cable as a C-Auth test device.

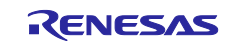

#### 4.2.3 Test Sequence

Please follow below sequence.

1. Execute C-AuthTest.exe

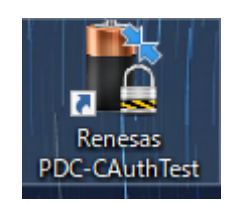

Figure 4-4 C-AuthTest.exe icon

2. Select SOP or SOP' in "Select Device".

| 🖺 Тур        | Type-C Authentication Test Tool -     |          |                       |                         |   |  |  |  |  |  |
|--------------|---------------------------------------|----------|-----------------------|-------------------------|---|--|--|--|--|--|
| File H       | e Help                                |          |                       |                         |   |  |  |  |  |  |
| Tests        | Results Settings Vendor Info Analyzer |          |                       |                         |   |  |  |  |  |  |
| Selec        | ct Device                             |          |                       |                         |   |  |  |  |  |  |
|              | OP ⊖ SO                               | P'       |                       |                         |   |  |  |  |  |  |
|              |                                       |          |                       |                         |   |  |  |  |  |  |
| Selec        | ct Tests                              |          |                       |                         |   |  |  |  |  |  |
|              | Test                                  | no Des   | cription              |                         | ^ |  |  |  |  |  |
| $\checkmark$ | TD 1.                                 | 1 Rese   | erved Fields and      | I Values Not Used Test  |   |  |  |  |  |  |
| $\checkmark$ | ] TD 1.                               | 2 Rese   | erved Fields Ign      | ored Test               |   |  |  |  |  |  |
| $\checkmark$ | ] TD 1.                               | 3 Certi  | ificate Format 1      | est                     |   |  |  |  |  |  |
| $\checkmark$ | ] TD 1.4                              | 4 Certi  | ificate Chain Te      | st                      |   |  |  |  |  |  |
| $\checkmark$ | TD 1.                                 | 5 Dige   | est Query Test (      | with TD1.3)             |   |  |  |  |  |  |
| $\checkmark$ | ] TD 1.                               | 6 Certi  | ificate Chain Re      | ad Test                 |   |  |  |  |  |  |
| $\checkmark$ | ] TD 1.                               | 7 Auth   | nentication Cha       | llenge Test             |   |  |  |  |  |  |
| $\checkmark$ | ] TD 1.                               | 8 Certi  | ificate Chain Re      | ad Error Handling Test  |   |  |  |  |  |  |
| $\checkmark$ | ] TD 1.                               | 9 Inva   | lid Request Erro      | or Handling Test        |   |  |  |  |  |  |
| $\checkmark$ | ] TD 1.                               | 10 Unsi  | upported Proto        | col Error Handling Test |   |  |  |  |  |  |
| $\checkmark$ | ] TD 1.                               | 11 State | eless Test            |                         |   |  |  |  |  |  |
| $\checkmark$ | ] TD 1.                               | 12 Priva | ate Key Test          |                         |   |  |  |  |  |  |
| $\sim$       | TD 1.                                 | 13 Gen   | eral Error Test       |                         | _ |  |  |  |  |  |
|              | TD 1.                                 | 14 Mes   | sage Header Te        | st                      |   |  |  |  |  |  |
|              | TD 1.                                 | 15 ACD   | ACD Test (with TD1.3) |                         |   |  |  |  |  |  |
| $\leq$       | ID 2.                                 | 1 PD 0   | JET_DIGEST Res        | ponse Timing Test       | ~ |  |  |  |  |  |
|              | All on                                | All      | off                   |                         |   |  |  |  |  |  |
|              |                                       |          |                       |                         |   |  |  |  |  |  |
| Runi         | ning Tests                            |          |                       |                         |   |  |  |  |  |  |
|              | Start                                 |          |                       |                         |   |  |  |  |  |  |

Figure 4-5 Select "Select Device" in Tests tab window

**Note:** SOP' (Start Of Packet) Communication is recognized by electronics in one Cable Plug which is the Cable Plug that detected VCONN at Attach. Please refer to C-Auth Test Suite Application Note, BCD-ISG-17-5066 page 7.

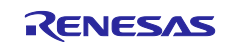

- 3. Open "Vendor Info" tab
- 4. Select "slot0"
- 5. Click "Browse" and set Root Certification

| 👗 Type<br>File He | Type-C Authentication Test Tool       -     -     ×       File     Help |          |        |        |              |          |       |      |          |   |
|-------------------|-------------------------------------------------------------------------|----------|--------|--------|--------------|----------|-------|------|----------|---|
| Tests             | Results                                                                 | Settinas | Vendor | Info ⊿ | nalvzer      |          |       |      |          |   |
| Vendor            | Name                                                                    |          |        |        | Produc       | t Name [ |       |      |          |   |
| Test ID(          | TID)                                                                    |          |        |        | ]<br>Port La | bel [    |       |      | <br>     | = |
| Version           | Info                                                                    |          |        |        | VIF Rev      | ision    |       | <br> | <u>-</u> |   |
| slot0             | slot1                                                                   | slot2    | slot3  | slot4  | slot5        | slot6    | slot7 |      |          |   |
| Root Ce           | rtificate :                                                             | Γ        |        |        |              |          |       |      | Browse   | e |
| Root HA           | ASH :                                                                   |          |        |        |              |          |       |      | Calc     |   |
| Security          | Descripti                                                               | on :     |        |        |              |          |       |      |          |   |
| Vendor            | Extension                                                               | · [      |        |        |              |          |       |      |          |   |
|                   |                                                                         | -        |        |        |              |          |       |      |          |   |
| Load              | from file                                                               | Sav      | e      |        |              |          |       |      |          |   |
|                   |                                                                         |          |        |        |              |          |       |      |          |   |
|                   |                                                                         |          |        |        |              |          |       |      |          |   |
|                   |                                                                         |          |        |        |              |          |       |      |          |   |
|                   |                                                                         |          |        |        |              |          |       |      |          |   |
|                   |                                                                         |          |        |        |              |          |       |      |          |   |
|                   |                                                                         |          |        |        |              |          |       |      |          |   |
|                   |                                                                         |          |        |        |              |          |       |      |          |   |
|                   |                                                                         |          |        |        |              |          |       |      |          |   |
|                   |                                                                         |          |        |        |              |          |       |      |          |   |
|                   |                                                                         |          |        |        |              |          |       |      |          |   |
|                   |                                                                         |          |        |        |              |          |       |      |          |   |

Figure 4-6 Vendor Info tab window

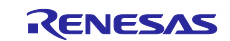

6. Click "Calc" to calculate the Root HASH

| Lype-C Authentication Test Tool - X |                 |                   |                        |        |   |  |  |
|-------------------------------------|-----------------|-------------------|------------------------|--------|---|--|--|
| Tests Results Settings              | Vendor Info 🗛   | nalyzer           |                        |        |   |  |  |
| Vendor Name                         |                 | Product Name      |                        |        |   |  |  |
| Test ID(TID)                        |                 | Port Label        |                        |        |   |  |  |
| Version Info                        |                 | VIF Revision      |                        |        |   |  |  |
| slot0 slot1 slot2                   | slot3 slot4     | slot5 slot6       | slot7                  |        |   |  |  |
| Root Certificate :                  | C:¥Users¥a50995 | 89¥OneDrive - Rer | nesas Electronics Corr | Browse | 2 |  |  |
| Root HASH :                         |                 |                   |                        | Calc   |   |  |  |
| Security Description :              |                 |                   |                        |        |   |  |  |
| Vendor Extension :                  |                 |                   |                        |        | = |  |  |
|                                     |                 |                   |                        |        |   |  |  |
| Load from file Sa                   | ive             |                   |                        |        |   |  |  |
|                                     |                 |                   |                        |        |   |  |  |
|                                     |                 |                   |                        |        |   |  |  |
|                                     |                 |                   |                        |        |   |  |  |
|                                     |                 |                   |                        |        |   |  |  |
|                                     |                 |                   |                        |        |   |  |  |
|                                     |                 |                   |                        |        |   |  |  |
|                                     |                 |                   |                        |        |   |  |  |
|                                     |                 |                   |                        |        |   |  |  |
|                                     |                 |                   |                        |        |   |  |  |
|                                     |                 |                   |                        |        |   |  |  |
|                                     |                 |                   |                        |        |   |  |  |
|                                     |                 |                   |                        |        |   |  |  |

Figure 4-7 Click "Calc"

- 7. Select "slot4"
- 8. Click "Browse" and set Renesas Certification
- 9. Click "Calc" to calculate the HASH

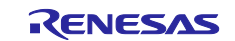

## 10. Open "Tests"

11. Click "Start"

| 🖺 Type-<br>ile Hel | Type-C Authentication Test Tool - X<br>Help |          |                                            |                          |   |  |  |  |  |
|--------------------|---------------------------------------------|----------|--------------------------------------------|--------------------------|---|--|--|--|--|
| Tests              | Results                                     | Settings | Vendor Info                                | Analyzer                 |   |  |  |  |  |
| Select             | Device                                      |          |                                            |                          |   |  |  |  |  |
| ● SOP              |                                             |          |                                            |                          |   |  |  |  |  |
| Calant             | T                                           |          |                                            |                          |   |  |  |  |  |
| Select             | lests                                       |          |                                            |                          |   |  |  |  |  |
|                    | Test no                                     | Desc     | cription                                   |                          | ^ |  |  |  |  |
| $\checkmark$       | TD 1.1                                      | Rese     | rved Fields and                            | d Values Not Used Test   |   |  |  |  |  |
| $\checkmark$       | TD 1.2                                      | Rese     | rved Fields Ign                            | nored Test               |   |  |  |  |  |
| $\checkmark$       | TD 1.3                                      | Certi    | ficate Format T                            | Test                     |   |  |  |  |  |
| $\checkmark$       | TD 1.4                                      | Certi    | ficate Chain Te                            | est                      |   |  |  |  |  |
| $\checkmark$       | TD 1.5                                      | Dige     | st Query Test (                            | with TD1.3)              |   |  |  |  |  |
| $\checkmark$       | TD 1.6                                      | Certi    | ficate Chain Re                            | ead Test                 |   |  |  |  |  |
| $\checkmark$       | TD 1.7                                      | Auth     | Authentication Challenge Test              |                          |   |  |  |  |  |
|                    | TD 1.8                                      | Certi    | Certificate Chain Read Error Handling Test |                          |   |  |  |  |  |
| $\checkmark$       | TD 1.9                                      | Inval    | Invalid Request Error Handling Test        |                          |   |  |  |  |  |
|                    | TD 1.10                                     | ) Unsu   | pported Proto                              | ocol Error Handling Test |   |  |  |  |  |
|                    | TD 1.11                                     | State    | eless Test                                 |                          |   |  |  |  |  |
|                    | TD 1.12                                     | Priva    | ite Key Test                               |                          |   |  |  |  |  |
|                    | TD 1.13                                     | Gene     | eral Error lest                            |                          |   |  |  |  |  |
|                    | TD 1.14                                     | Mess     | sage Header le                             | est                      |   |  |  |  |  |
|                    | TD 1.15                                     | ACD DD G | ACD Test (with TD1.3)                      |                          |   |  |  |  |  |
|                    | 10 2.1                                      | PDG      |                                            | sponse mining rest       | • |  |  |  |  |
| A                  | ll on                                       | Alle     | off                                        |                          |   |  |  |  |  |
|                    |                                             |          |                                            |                          |   |  |  |  |  |
| Runnir             | ng Tests —                                  |          |                                            |                          |   |  |  |  |  |
|                    | Start                                       |          |                                            |                          |   |  |  |  |  |

Figure 4-8 Click "Start"

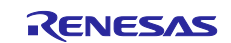

## 4.2.4 Result

Figure 4-9 shows an example of C-Auth Test Suite result window. Test result describes in the Tests Status window. You can see csv file of the test result report if you click "View".

| 🖺 Type    | -C Auther    | ntication Te | est Tool      |             |  |  | _ |      | × |
|-----------|--------------|--------------|---------------|-------------|--|--|---|------|---|
| The The   | η.           |              |               |             |  |  |   |      |   |
| Tests     | Results      | Settings     | Vendor Info   | Analyzer    |  |  |   |      |   |
| - Tests S | Status       |              |               |             |  |  |   |      |   |
| TD 1.1    | i: F         | Passed       |               |             |  |  |   |      |   |
| TD 1.2    | 2: 1         | Passed       |               |             |  |  |   |      |   |
| TD 1.3    | 3: F         | Passed       |               |             |  |  |   |      |   |
| TD 1.4    | 4: F         | Passed       |               |             |  |  |   |      |   |
| TD 1.5    | 5: 1         | Passed       |               |             |  |  |   |      |   |
| TD 1.6    | 5: I         | Passed       |               |             |  |  |   |      |   |
| TD 1.7    | 7: 1         | Passed       |               |             |  |  |   |      |   |
| TD 1.0    | 5: I<br>5. I | Passed       |               |             |  |  |   |      |   |
| TD 1.     | io. I        | Passed       |               |             |  |  |   |      |   |
| TD 1.1    | 11: I        | Passed       |               |             |  |  |   |      |   |
| TD 1.1    | 12: 1        | Passed       |               |             |  |  |   |      |   |
| TD 1.1    | 13: F        | Passed       |               |             |  |  |   |      |   |
| TD 1.1    | 14: F        | Passed       |               |             |  |  |   |      |   |
| TD 1.1    | 15: F        | ailed        |               |             |  |  |   |      |   |
| TD 2.1    | l: F         | Passed       |               |             |  |  |   |      |   |
| TD 2.2    | 2: 1         | Passed       |               |             |  |  |   |      |   |
| ID 2.3    | 3: 1         | assed        |               |             |  |  |   |      |   |
|           |              |              |               |             |  |  |   |      |   |
|           |              |              |               |             |  |  |   |      |   |
|           |              |              |               |             |  |  |   |      |   |
| Result    | Files —      |              |               |             |  |  |   |      |   |
| Result    | file : C-A   | UTH-TEST     | _201903201403 | 325.csv     |  |  |   | View |   |
| Cort      | filos C A    |              | cort 20100220 | 140225 5/4  |  |  |   |      | _ |
| Cen       | me: C-A      |              | _cen_20190520 | /140525.tXt |  |  |   | View |   |
| Tests S   | Summary      |              |               |             |  |  |   |      |   |
| Tests     | run:         | 18           |               |             |  |  |   |      |   |
| Tests     | failed       | 1            |               |             |  |  |   |      |   |
| Torte     | not comm     | latadi C     |               |             |  |  |   |      |   |
| lests     | not comp     | ietea: U     |               |             |  |  |   |      |   |
| Runni     | ng lests     | _            |               |             |  |  |   |      |   |
|           | Start        |              |               |             |  |  |   |      |   |
|           |              |              |               |             |  |  |   |      |   |

Figure 4-9 Example of C-Auth Test Suite result

#### Note: TD1.15 error message~

The ACD contains a Playpen TLV. slot: 0' still remain, describes that proto type can contain Playpen information, although mass production cannot. This time we use proto type Secure MCU for the demo cable, which contain this information, and this error will be eliminated in mass production phase.

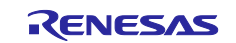

## **Revision History**

|      |               | Description |                  |  |  |
|------|---------------|-------------|------------------|--|--|
| Rev. | Date          | Page        | Summary          |  |  |
| 1.00 | Mar. 27, 2019 | -           | Initial revision |  |  |

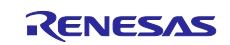

# General Precautions in the Handling of Microprocessing Unit and Microcontroller Unit Products

The following usage notes are applicable to all Microprocessing unit and Microcontroller unit products from Renesas. For detailed usage notes on the products covered by this document, refer to the relevant sections of the document as well as any technical updates that have been issued for the products.

#### 1. Precaution against Electrostatic Discharge (ESD)

A strong electrical field, when exposed to a CMOS device, can cause destruction of the gate oxide and ultimately degrade the device operation. Steps must be taken to stop the generation of static electricity as much as possible, and quickly dissipate it when it occurs. Environmental control must be adequate. When it is dry, a humidifier should be used. This is recommended to avoid using insulators that can easily build up static electricity. Semiconductor devices must be stored and transported in an anti-static container, static shielding bag or conductive material. All test and measurement tools including work benches and floors must be grounded. The operator must also be grounded using a wrist strap. Semiconductor devices must not be touched with bare hands. Similar precautions must be taken for printed circuit boards with mounted semiconductor devices.

#### 2. Processing at power-on

The state of the product is undefined at the time when power is supplied. The states of internal circuits in the LSI are indeterminate and the states of register settings and pins are undefined at the time when power is supplied. In a finished product where the reset signal is applied to the external reset pin, the states of pins are not guaranteed from the time when power is supplied until the reset process is completed. In a similar way, the states of pins in a product that is reset by an on-chip power-on reset function are not guaranteed from the time when power is supplied until the power is supplied until the power reaches the level at which resetting is specified.

3. Input of signal during power-off state

Do not input signals or an I/O pull-up power supply while the device is powered off. The current injection that results from input of such a signal or I/O pull-up power supply may cause malfunction and the abnormal current that passes in the device at this time may cause degradation of internal elements. Follow the guideline for input signal during power-off state as described in your product documentation.

4. Handling of unused pins

Handle unused pins in accordance with the directions given under handling of unused pins in the manual. The input pins of CMOS products are generally in the high-impedance state. In operation with an unused pin in the open-circuit state, extra electromagnetic noise is induced in the vicinity of the LSI, an associated shoot-through current flows internally, and malfunctions occur due to the false recognition of the pin state as an input signal become possible.

5. Clock signals

After applying a reset, only release the reset line after the operating clock signal becomes stable. When switching the clock signal during program execution, wait until the target clock signal is stabilized. When the clock signal is generated with an external resonator or from an external oscillator during a reset, ensure that the reset line is only released after full stabilization of the clock signal. Additionally, when switching to a clock signal produced with an external resonator or by an external oscillator while program execution is in progress, wait until the target clock signal is stable.

#### 6. Voltage application waveform at input pin

Waveform distortion due to input noise or a reflected wave may cause malfunction. If the input of the CMOS device stays in the area between  $V_{IL}$  (Max.) and  $V_{IH}$  (Min.) due to noise, for example, the device may malfunction. Take care to prevent chattering noise from entering the device when the input level is fixed, and also in the transition period when the input level passes through the area between  $V_{IL}$  (Max.) and  $V_{IH}$  (Min.).

7. Prohibition of access to reserved addresses

Access to reserved addresses is prohibited. The reserved addresses are provided for possible future expansion of functions. Do not access these addresses as the correct operation of the LSI is not guaranteed.

8. Differences between products

Before changing from one product to another, for example to a product with a different part number, confirm that the change will not lead to problems. The characteristics of a microprocessing unit or microcontroller unit products in the same group but having a different part number might differ in terms of internal memory capacity, layout pattern, and other factors, which can affect the ranges of electrical characteristics, such as characteristic values, operating margins, immunity to noise, and amount of radiated noise. When changing to a product with a different part number, implement a system-evaluation test for the given product.

#### Notice

- Descriptions of circuits, software and other related information in this document are provided only to illustrate the operation of semiconductor products and application examples. You are fully responsible for the incorporation or any other use of the circuits, software, and information in the design of your product or system. Renesas Electronics disclaims any and all liability for any losses and damages incurred by you or third parties arising from the use of these circuits, software, or information.
- Renesas Electronics hereby expressly disclaims any warranties against and liability for infringement or any other claims involving patents, copyrights, or other intellectual property rights of third parties, by or arising from the use of Renesas Electronics products or technical information described in this document, including but not limited to, the product data, drawings, charts, programs, algorithms, and application examples.
- 3. No license, express, implied or otherwise, is granted hereby under any patents, copyrights or other intellectual property rights of Renesas Electronics or others.
- 4. You shall not alter, modify, copy, or reverse engineer any Renesas Electronics product, whether in whole or in part. Renesas Electronics disclaims any and all liability for any losses or damages incurred by you or third parties arising from such alteration, modification, copying or reverse engineering.
- Renesas Electronics products are classified according to the following two quality grades: "Standard" and "High Quality". The intended applications for each Renesas Electronics product depends on the product's quality grade, as indicated below.
   "Standard": Computers: office acquipment: computers: office acquipment: computers: office acqui

"Standard": Computers; office equipment; communications equipment; test and measurement equipment; audio and visual equipment; home electronic appliances; machine tools; personal electronic equipment; industrial robots; etc.

"High Quality": Transportation equipment (automobiles, trains, ships, etc.); traffic control (traffic lights); large-scale communication equipment; key financial terminal systems; safety control equipment; etc.

Unless expressly designated as a high reliability product or a product for harsh environments in a Renesas Electronics data sheet or other Renesas Electronics document, Renesas Electronics products are not intended or authorized for use in products or systems that may pose a direct threat to human life or bodily injury (artificial life support devices or systems; surgical implantations; etc.), or may cause serious property damage (space system; undersea repeaters; nuclear power control systems; aircraft control systems; key plant systems; military equipment; etc.). Renesas Electronics disclaims any and all liability for any damages or losses incurred by you or any third parties arising from the use of any Renesas Electronics product that is inconsistent with any Renesas Electronics data sheet, user's manual or other Renesas Electronics document.

- 6. When using Renesas Electronics products, refer to the latest product information (data sheets, user's manuals, application notes, "General Notes for Handling and Using Semiconductor Devices" in the reliability handbook, etc.), and ensure that usage conditions are within the ranges specified by Renesas Electronics with respect to maximum ratings, operating power supply voltage range, heat dissipation characteristics, installation, etc. Renesas Electronics disclaims any and all liability for any malfunctions, failure or accident arising out of the use of Renesas Electronics products outside of such specified ranges.
- 7. Although Renesas Electronics endeavors to improve the quality and reliability of Renesas Electronics products, semiconductor products have specific characteristics, such as the occurrence of failure at a certain rate and malfunctions under certain use conditions. Unless designated as a high reliability product or a product for harsh environments in a Renesas Electronics data sheet or other Renesas Electronics document, Renesas Electronics products are not subject to radiation resistance design. You are responsible for implementing safety measures to guard against the possibility of bodily injury or damage caused by fire, and/or danger to the public in the event of a failure or malfunction of Renesas Electronics, such as safety design for hardware and software, including but not limited to redundancy, fire control and malfunction, appropriate treatment for aging degradation or any other appropriate measures. Because the evaluation of microcomputer software alone is very difficult and impractical, you are responsible for evaluating the safety of the final products or systems manufactured by you.
- 8. Please contact a Renesas Electronics sales office for details as to environmental matters such as the environmental compatibility of each Renesas Electronics product. You are responsible for carefully and sufficiently investigating applicable laws and regulations that regulate the inclusion or use of controlled substances, including without limitation, the EU RoHS Directive, and using Renesas Electronics products in compliance with all these applicable laws and regulations. Renesas Electronics disclaims any and all liability for damages or losses occurring as a result of your noncompliance with applicable laws and regulations.
- 9. Renesas Electronics products and technologies shall not be used for or incorporated into any products or systems whose manufacture, use, or sale is prohibited under any applicable domestic or foreign laws or regulations. You shall comply with any applicable export control laws and regulations promulgated and administered by the governments of any countries asserting jurisdiction over the parties or transactions.
- 10. It is the responsibility of the buyer or distributor of Renesas Electronics products, or any other party who distributes, disposes of, or otherwise sells or transfers the product to a third party, to notify such third party in advance of the contents and conditions set forth in this document.
- This document shall not be reprinted, reproduced or duplicated in any form, in whole or in part, without prior written consent of Renesas Electronics.
   Please contact a Renesas Electronics sales office if you have any questions regarding the information contained in this document or Renesas Electronics products.
- (Note1) "Renesas Electronics" as used in this document means Renesas Electronics Corporation and also includes its directly or indirectly controlled subsidiaries.
- (Note2) "Renesas Electronics product(s)" means any product developed or manufactured by or for Renesas Electronics.

(Rev.4.0-1 November 2017)

#### **Corporate Headquarters**

TOYOSU FORESIA, 3-2-24 Toyosu, Koto-ku, Tokyo 135-0061, Japan www.renesas.com

#### Trademarks

USB Type-C<sup>™</sup> and USB-C<sup>™</sup> are trademarks of USB Implementers Forum. Renesas and the Renesas logo are trademarks of Renesas Electronics Corporation. All trademarks and registered trademarks are the property of their respective owners.

## **Contact information**

For further information on a product, technology, the most up-to-date version of a document, or your nearest sales office, please visit: <a href="http://www.renesas.com/contact/">www.renesas.com/contact/</a>.